# DC İNVERTER ISI POMPASI

# KONTROL PANEL KULLANMA KILAVUZU

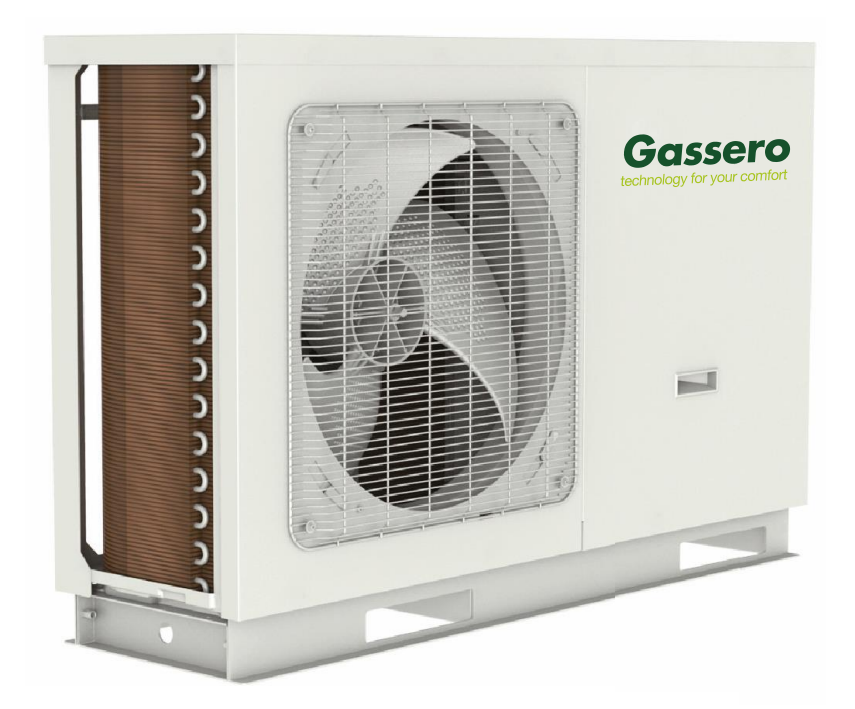

CE

GSR-M4-DC/M GSR-M6-DC/M GSR-M8-DC/M GSR-M10-DC/M GSR-M12-DC/M GSR-M16-DC/M GSR-M10-DC/T GSR-M12-DC/T GSR-M14-DC/T GSR-M16-DC/T

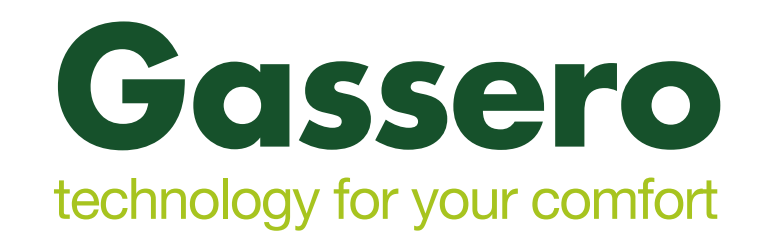

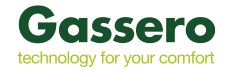

# İÇİNDEKİLER

| 1 | Genel   |                            | 2  |   | 2.4.5            | Termostat                            | 16 |
|---|---------|----------------------------|----|---|------------------|--------------------------------------|----|
|   | 1.1     | Menü Sayfası               | 2  |   | 2.4.6            | Diğer Isı Kaynağı                    | 16 |
|   | 1.2     | Arka Aydınlatma            | 3  |   | 2.4.7            | Opsiyonel Isıtıcı                    | 18 |
| 2 | Çalışma | a Talimatları              | 4  |   | 2.4.8            | Oda Sensörü                          | 18 |
|   | 2.1     | ON/OFF                     | 4  |   | 2.4.9            | Hava Tahliye                         | 18 |
|   | 2.2     | Fonksiyon Ayarı            | 4  |   | 2.4.10           | Zemin Kurutma                        | 19 |
|   | 2.2.1   | Mod                        | 5  |   | 2.4.11           | Manuel Defrost (Buz Çözme)           | 19 |
|   | 2.2.2   | Hızlı Sıcak Su Isıtma      | 6  |   | 2.4.12           | Zorlama Modu                         | 20 |
|   | 2.2.3   | Soğutma + Isıtma           | 6  |   | 2.4.13           | Kapı Kontrol                         | 20 |
|   | 2.2.4   | Isıtma + Su Isıtma         | 6  |   | 2.4.14           | Akım Limiti                          | 20 |
|   | 2.2.5   | Sessiz Mod                 | 6  |   | 2.4.15           | Adres                                | 20 |
|   | 2.2.6   | Hava Durumuna Bağlı Mod    | 7  |   | 2.4.16           | Soğutucu Gaz Geri Toplaması          | 21 |
|   | 2.2.7   | Haftalık Zamanlayıcı       | 7  |   | 2.4.17           | Su Deposu Isıtıcının Kontrol Mantığı | 21 |
|   | 2.2.8   | Tatil Serbest Bırakma      | 8  |   | 2.4.18           | Parametre Ayarı                      | 21 |
|   | 2.2.9   | Dezenfeksiyon              | 8  |   | 2.5              | Görüntüleme                          | 22 |
|   | 2.2.10  | Zaman Ayarlayıcı           | 9  |   | 2.5.1            | Durum Görüntüleme                    | 22 |
|   | 2.2.11  | Sıcaklık Zamanlayıcı       | 10 |   | 2.5.2            | Parametre Görüntüleme                | 23 |
|   | 2.2.12  | Acil Durum Modu            | 10 |   | 2.5.3            | Hata Görüntüleme                     | 23 |
|   | 2.2.13  | Tatil Modu                 | 11 |   | 2.5.4            | Versiyon Görüntüleme                 | 24 |
|   | 2.2.14  | Ön Ayar Modu               | 11 |   | 2.6              | Genel Ayarlar                        | 24 |
|   | 2.2.15  | Hata Sıfırlama             | 12 |   | 2.6.1            | Saat Ayarı                           | 25 |
|   | 2.2.16  | WiFi Sıfırlama             | 12 | 3 | B Akıllı Kontrol |                                      | 25 |
|   | 2.2.17  | Reset (Sıfırlama)          | 12 |   | 3.1              | Ewpe Smart Uygulamasının Yüklenmesi  | 26 |
|   | 2.3     | Kullanıcı Parametreleri    | 13 |   | 3.2              | Ana Fonksiyonların Ayarlanması       | 28 |
|   | 2.4     | Devreye Alma Parametreleri | 13 |   | 3.3              | Diğer İşlevlerin Ayarlanması         | 28 |
|   | 2.4.1   | Kontrol Ünitesi            | 15 |   | 3.3.1            | Ev Yönetimi                          | 29 |
|   | 2.4.2   | 2-Yollu Vana               | 15 |   | 3.3.2            | Yardım                               | 29 |
|   | 2.4.3   | Solar Ayarlar              | 15 |   | 3.3.3            | Geri Bildirim                        | 29 |
|   | 2.4.4   | Su Haznesi                 | 16 |   |                  |                                      |    |
|   |         |                            |    |   |                  |                                      |    |

# <u>ÖNEMLİ</u>

- Isı pompasını monte etmeden önce lütfen bu kılavuzu dikkatlice okuyun.
- Aksı takdirde ısı pompası, kurulumcu ve kullanıcı zarar görebilir, finansal kayıplar meydana gelebilir.
- Isı Pompası Profesyoneller Veya Uzman Personeller Tarafından Kurulmalıdır.
- Gassero ısı pompası Gassero yetkili servis tarafından devreye alınmalıdır. Aksi taktirde garanti kapsamı dışındadır.
- Kontrol panelini nemli veya doğrudan güneş ışığına maruz kalacağı yerlere kurmayın.
- Elektromanyetik parazitin oluşabileceği yerlere ısı pompası monte edilecekse sinyal kabloları ve diğer iletişim kabloları için blendajlı kablo tercih edilmelidir.
- Tüm bağlantıların doğru yapıldığından emin olun.
- Kontrol panelini darbelere karşı koruyun, atmayın veya sık montaj/demontajdan kaçının.
- Kontrol panelini ıslak ellerle çalıştırmayın.

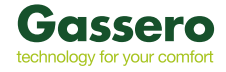

# 1. GENEL BILGILER

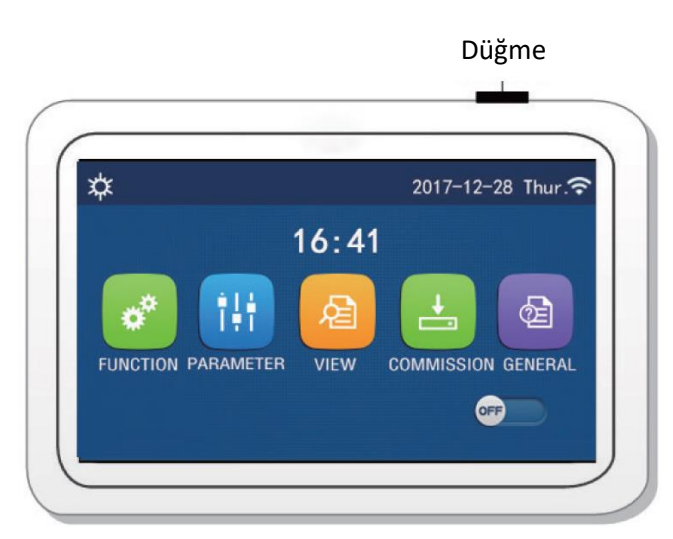

(Bu resim sadece referans içindir)

Gassero ısı pompası kontrol paneli dokunmatik bir ekrana sahiptir. Dokunmatik ekran çalışmadığı zamanlarda siyah bir diktörtgen haline gelir.

Bu kontrol paneli yüksek hassasiyete sahiptir. Ekrana temas edecek yabancı maddelere yanıt verir. Bu nedenle ekranı lütfen temiz tutun.

## 1.1 MENÜ SAYFASI

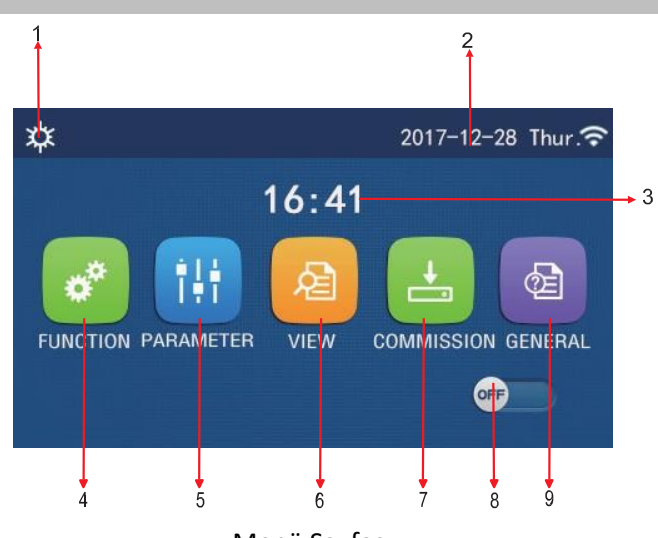

Menü Sayfası

#### Kontrol paneli üzerinde yapılan ayarlara göre ilgili simgeler görünür:

| No | Sembol                     | Açıklama                                                                |
|----|----------------------------|-------------------------------------------------------------------------|
| 1  | Aktif Mod                  | Aktif Mod                                                               |
| 2  | Veri                       | Aktif Veri                                                              |
| 3  | Zaman                      | Geçerli Zaman                                                           |
| 4  | Fonksiyon Ayarı            | Kullanıcı ayar sayfasına gider.                                         |
| 5  | Parametre Ayarı            | Parametre ayar sayfasına gider.                                         |
| 6  | Parametre görüntüleme      | Parametre görüntüleme sayfasına gider.                                  |
| 7  | Devreye alma parametreleri | Devreye alma parametresi ayar sayfasına gider.                          |
| 8  | ON/OFF                     | Ünitenin açık veya kapalı olduğunu gösterir.                            |
|    |                            | Arıza olduğunda veya ünite otomatik olarak kapandığında bu düğme KAPALI |
|    |                            | duruma geçecektir.                                                      |
| 9  | Genel ayarlar              | Genel parametre ayar sayfasına gider.                                   |

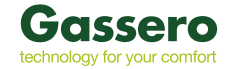

| Sembol       | Açıklama           | Sembol   | Açıklama             |
|--------------|--------------------|----------|----------------------|
| *            | lsıtma             | 555      | Zemin Kurutma        |
| *            | Soğutma            | <u></u>  | Zemin Kurutma Hatası |
| <u></u>      | Sıcak Su           | <b>e</b> | Kart Dışarıda        |
| <u>س</u> الت | Isıtma + Sıcak Su  | ***      | Defrost              |
| 谷に           | Sıcak Su + Isıtma  | Û        | Tatil Modu           |
| 後            | Soğutma + Sıcak Su | (;       | WiFi                 |
| *""          | Sıcak Su + Soğutma | 5        | Geri                 |
| <b>(</b> )   | Sessiz Modu        | 6        | Menü Sayfası         |
| - Mi         | Temizlik           |          | Kaydet               |
| <u>مە</u>    | Acil Durum         | ()       | Hata                 |

Not:

- Sadece ısıtma için tasarlanan ünitelerde "Soğutma" modu mevcut değildir.
- Sadece ısıtma için tasarlanan ünitelerde "Sıcak Su" modu mevcut değildir.

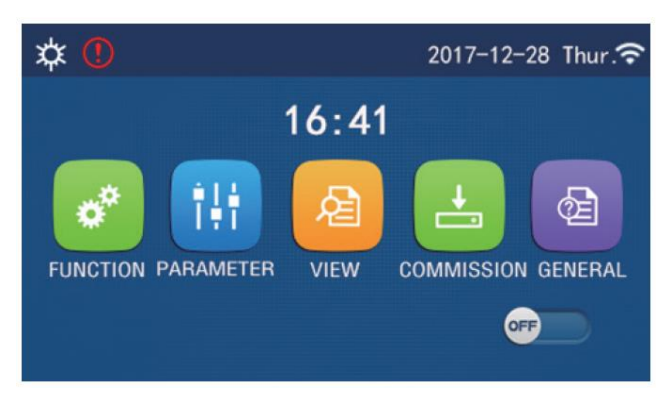

#### Hata Sembolü

#### Not:

Bir sayfada 10 dakika içerisinde herhangi bir işlem yapılmazsa ekran paneli menü sayfasına geri döner.

# 1.2 EKRAN ARKA AYDINLATMA

Ekran paneli bir arka aydınlatmaya sahiptir. Genel ayar sayfasında, "**Back Light** – Arka Aydınlatma" bölümünden "**Energy Save** – Enerji Tasarrufu" olarak ayarlandığında, 5 dakika içinde herhangi bir işlem yapılmazsa ekran paneli aydınlatması kapanır. Kontrol paneline dokunulduğunda aydınlatma tekrar yanar.

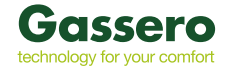

# 2. İŞLETME TALİMATLARI

# 2.1 ON / OFF

Menü sayfasında, "ON / OFF - Açık / Kapalı" düğmesine dokunulduğunda ünite açılıp/ kapanır.

Not:

• İlk güç kaynağı bağlantısında cihaz otomatik olarak "**OFF** - Kapalı" konumda olur.

• "GENERAL - Genel" ayar sayfasında bulunan "On/Off Memory - Hafıza " bölümünden "ON- Açık" olarak ayarlanırsa; elektrik kesilip tekrar geldiğinde ısı pompası otomatik olarak çalışacaktır.

• "On/Off memory - Hafıza " bölümünden "OFF - Kapalı" olarak ayarlanırsa; elektrik kesilip tekrar geldiğinde ısı pompası çalışmaz.

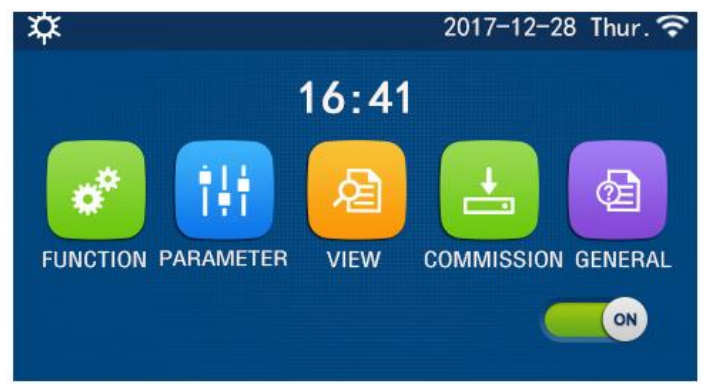

# 2.2 FONKSİYON AYARI

1. Menü sayfasında bulunan, "FUNCTION" üzerine dokunulduğunda, aşağıdaki şekilde gösterildiği gibi fonksiyon ayar sayfasına gidilir.

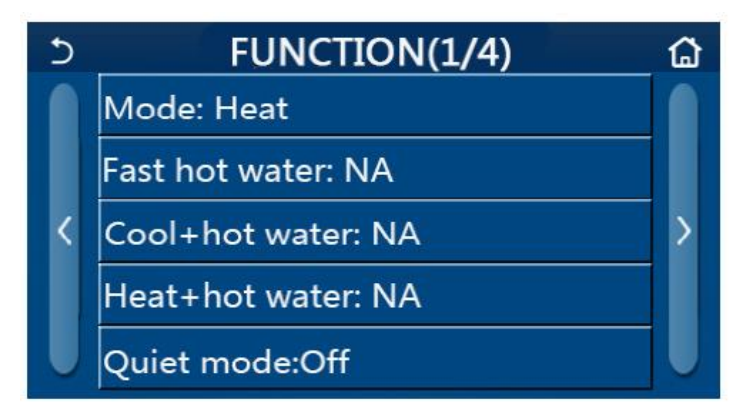

- 2. Fonksiyon ayar sayfasında, sayfa değiştirme tuşuna dokunulduğunda son veya sonraki sayfaya erişilir. Ayarlama tamamlandığında, ana sayfa simgesine dokunulduğunda ekran doğrudan ana sayfaya geri döner. Geri simgesine dokunulduğunda, ekran üst menüye döner.
- 3. Bazı fonksiyonlarda "**OK**" düğmesine dokunulduğunda yapılan ayar kaydedilir; "**CANCEL**" tuşuna dokunulduğunda bu ayar iptal edilir.

Not:

• Fonksiyon ayar sayfasında, elektrik kesintisi durumunda, yapılan ayarlar otomatik olarak kaydedilir

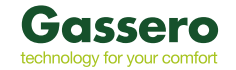

| Fonksiyon Ayarları |                                 |                    |            |                                                                                                    |  |  |  |
|--------------------|---------------------------------|--------------------|------------|----------------------------------------------------------------------------------------------------|--|--|--|
| No                 | Madde                           | Dizi               | Varsayılan | Uyarılar                                                                                                    |  |  |  |
|                    |                                 | Soğutma            |            |                                                                                                    |  |  |  |
|                    |                                 | lsitma             |            |                                                                                                    |  |  |  |
| 1                  | Mod                             | Sıcak Su           | ls itma    | 1.Boyler kullanılmadığında, yalnızca "Soğutma" ve "Isıtma"<br>kullanılabilir.                                                                                  |  |  |  |
|                    |                                 | Soğutma + Sıcak Su |            |                                                                                                    |  |  |  |
|                    |                                 | lsıtma + Sıcak Su  |            |                                                                                                    |  |  |  |
| 2                  | Hızlı Sıcak Su İsıtma           | On/Off             | Off        |                                                                                                    |  |  |  |
| 3                  | Soğutma + Sıcak Su              | Soğutma / Sıcak Su | Soğutma    | <ol> <li>Sistemde boyler olduğunda varsayılan parametre "Sıcak su",<br/>yok ise "Soğutma" olacaktır.</li> </ol>                                                |  |  |  |
| 4                  | lsıtma + Sıcak Su               | lsıtma / Sıcak Su  | lsitma     | <ol> <li>Sistemde boyler olduğunda varsayılan parametre "Sıcak su",<br/>yok ise "Soğutma" olacaktır.</li> </ol>                                                |  |  |  |
| 5                  | Sessiz Mod                      | On/Off             | Off        | /                                                                                                    |  |  |  |
| 6                  | Sessizlik Zamanlayıcı           | On/Off             | Off        | /                                                                                                    |  |  |  |
| 7                  | Hava Durumuna Bağlı<br>Ayarlama | On/Off             | Off        | /                                                                                                    |  |  |  |
| 8                  | Haftalık Zamanlayıcı            | On/Off             | Off        | /                                                                                                    |  |  |  |
| 9                  | Tatil Modu İptali               | On/Off             | Off        | /                                                                                                    |  |  |  |
| 10                 | Dezenfeksiyon                   | On/Off             | Off        | Sistemde boyler yoksa dezenfeksiyon modu varsayılan olarak<br>kapalı olacaktır. Dezenfeksiyon günü ayarlanabilir. Varsayılan<br>ayar Cumartesi günü 23:00 dır. |  |  |  |
| 11                 | Zaman Ayarlayıcı                | On/Off             | Off        | /                                                                                                    |  |  |  |
| 12                 | Sessizlik Modu<br>Zamanlayıcısı | On/Off             | Off        | /                                                                                                    |  |  |  |
| 13                 | Acil Durum Modu                 | On/Off             | Off        | /                                                                                                    |  |  |  |
| 14                 | Tatil Modu                      | On/Off             | Off        | /                                                                                                    |  |  |  |
| 15                 | Ön Ayar Modu                    | On/Off             | Off        | /                                                                                                    |  |  |  |
| 16                 | Hata Sıfırlama                  | /                  | /          | Bazı hatalar yalnızca manuel olarak sıfırlandığında giderilebilir.                                                                                             |  |  |  |
| 17                 | WiFi Sıfırlama                  |                    |            | WiFi sıfırlamak için kullanılır.                                                                                                    |  |  |  |
| 18                 | Reset                           | /                  | /          | Fabrika ayarlarına geri dönmek için kullanılır.                                                                                                    |  |  |  |

# 2.2.1 MOD

Ünite kapalıyken fonksiyon ayar sayfasında, "**Mode**" a dokunulduğunda, istenilen mod seçilir. Ardından "**OK**" düğmesine dokunarak bu ayar kaydedilir ve ekran fonksiyon ayar sayfasına geri döner.

|        | Mode   |
|--------|--------|
| 🔵 Heat | O Cool |
|        |        |
|        |        |
|        |        |
| OK     | Cancel |

Not :

- İlk devreye almada varsayılan mod "Heat Isıtma" dır.
- Mod ayarına yalnızca ünite kapatıldığında izin verilir, aksi takdirde "Please turn off the system first! Lütfen önce sistemi kapatın! " bir uyarı görüntülenir.
- Boyler olmadığında, yalnızca "Heat Isıtma" ve "Cool Soğutma" modu aktif olur.
- Boyler olduğunda, "Cool Soğutma", "Heat Isıtma", "Hot Water Sıcak Su", "Cool + Hot Water Soğutma + Sıcak Su" ve "Heat + Hot Water Isıtma + Sıcak Su" modları aktif olur.
- Isı pompası için "**Cool** Soğutma" modu seçilmiş ise, sadece "**Cool + Hot Water** Soğutma + Sıcak su" ve "**Cool -** Soğutma" modu aktif olur.
- Bu ayarlar elektrik kesintisi durumunda hafızada kalır.

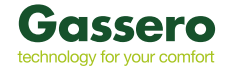

# 2.2.2 HIZLI SICAK SU ISITMA

Ünite kapalıyken fonksiyon ayar sayfasında, **"Fast Hot Water** – Hızlı Sıcak Su Isıtma" seçeneğine dokunulduğunda, ekran paneli ilgili ayar sayfasına gider. **"OK**" düğmesine basıldığında seçilen ayar kaydedilir ve ekran fonksiyon ayar sayfasına geri döner.

Not :

- Bu fonksiyon yalnızca boyler olduğunda "ON" olarak ayarlanabilir. Boyler olmadığında, bu fonksiyon ayarlanamaz.
- Yapılan ayar elektrik kesintisi durumunda hafızada saklı kalır.

#### 2.2.3 SOĞUTMA + SU ISITMA

Isı pompası kapalıyken fonksiyon ayar sayfasında, "**Cool + hot water** - Soğutma + Sıcak Su" seçeneğine dokunulduğunda ekran paneli ilgili ayar sayfasına gider. "**OK**" düğmesine basıldığında seçilen ayar kaydedilir ve ekran fonksiyon ayar sayfasına geri döner.

Not :

- Boyler olmadığında, varsayılan ayar "Cool Soğutma" olarak belirlenir.
- Yapılan ayar elektrik kesintisi durumunda hafızada saklı kalır.

#### 2.2.4 ISITMA + SU ISITMA

Isı pompası kapalıyken fonksiyon ayar sayfasında, "**Heat + Hot Water** - Isıtma + Sıcak Su " seçeneğine dokunulduğunda, ekran ilgili ayar sayfasına gider. "**OK**" düğmesine basıldığında seçilen ayar kaydedilir ve ekran fonksiyon ayar sayfasına geri döner.

Not :

- Boyler mevcut olmadığında, varsayılan ayar "Heat Isıtma" olarak belirlenir.
- Yapılan ayar elektrik kesintisi durumunda hafızada saklı kalır.

#### 2.2.5 SESSIZ MOD

Isı pompası kapalıyken fonksiyon ayar sayfasında, "Quiet mode - Sessiz Mod" a dokunulduğunda 3 seçenek belirir.

- 1. "Quiet mode",
- 2. "ON", "OFF"
- 3. "TIMER".

Parametre "TIMER" olarak ayarlandığında, "Start Timer - Zamanlayıcı Başlangıcı" ve "End Timer - Zamanlayıcı Bitişi" parametreleri ayarlanmalıdır.

| 5 C                      | Quiet mode |                |
|--------------------------|------------|----------------|
| Quiet mode: <sup>-</sup> | Timer      |                |
| Start timer: 0           | 0:00       | 22 58          |
| End timer: 00            | :00        | 23 59          |
|                          |            | 01 01<br>02 02 |

Ayar tamamlandığında sağ üst kısımda bulunan kaydetme sembolüne dokunularak kaydedilir.

- Isı pompası açık olduğunda ayarlanan "ON", "OFF" ayarı çalışır.
- Isı pompası kapalı olduğunda ayarlanan "ON" modu otomatik olarak "OFF" moduna geçer
- •Eğer " Timer Zamanlayıcı" modu ayarlandıysa sadece manuel olarak iptal edilir.
- Yapılan ayar elektrik kesintisi durumunda hafızada saklı kalır.

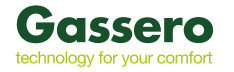

# 2.2.6 HAVA DURUMUNA BAĞLI AYARLAMA

Fonksiyon ayar sayfasında, "Weather Depend - Hava Durumuna Bağlı" seçeneği, "ON" veya "OFF" olarak ayarlanabilir. Ayrıca bu ayar aşağıdaki şekilde gösterilen sıcaklıklara göre de ayarlanabilir.

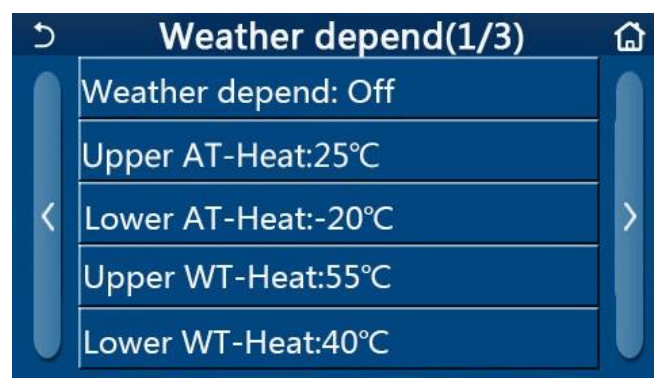

• "Weather Depend - Hava durumuna bağlı mod" etkin ise, ısı pompası kapatılsa bile devre dışı kalmaz. Ancak manuel olarak kapatılabilir.

• Bu fonksiyon etkin ise oda sıcaklığını ayarı yapılabilir. Ancak oda sıcaklığı ayarı yalnızca "**Weather Depend -** Hava durumuna bağlı mod" devre dışı bırakıldığında aktif olur.

• Bu fonksiyon sadece ısı pompası açık olduğunca aktif olur.

• "Cool" veya "Heat" modunda çalışır. "Cool + Hot Water" veya "Heat + Hot Water" modlarında, yalnızca geçerli mod "Cool" veya "Heat" olduğunda çalışır. "Hot Water - Sıcak Su" modunda çalışmaz.

• Yapılan ayar elektrik kesintisi durumunda hafızada saklı kalır.

#### 2.2.7 HAFTALIK ZAMANLAYICI

1. Fonksiyon ayar sayfasında bulunan "Weekly Timer - Haftalık zamanlayıcı" ya dokunulduğunda , ekran aşağıda gösterilen ayar sayfasına gider.

| 5              | Weekly timer      |                 |  |  |  |  |
|----------------|-------------------|-----------------|--|--|--|--|
| Weekly tim     | Weekly timer: Off |                 |  |  |  |  |
| Mon. : Inval   | id                | Tue. : Invalid  |  |  |  |  |
| Wed. : Inval   | id                | Thur. : Invalid |  |  |  |  |
| Fri. : Invalid |                   | Sat. : Invalid  |  |  |  |  |
| Sun. : Invalio | d                 |                 |  |  |  |  |

- 1. "Weekly Timer Haftalık zamanlayıcı" ayar sayfasında, yukarıda gösterildiği gibi, haftalık zamanlayıcı "Açık" veya "Kapalı" olarak ayarlanır.
- 2. "Weekly Timer Haftalık zamanlayıcı" ayar sayfasında, istenen güne (Pazartesi ~ Pazar) dokunarak bu seçeneğin ayar sayfasına erişir.
- 3. Hafta içi ayar sayfasında, zamanlayıcıyı "**Valid** Geçerli" veya "**Invalid** Geçersiz" olarak ayarlanır. Ayrıca, her biri "**Valid** - Geçerli" veya "**Invalid** - Geçersiz" olarak ayarlanabilecek üç zamanlama periyodu ayarlanır.
- 4. Ardından, "Save Kaydet" simgesine dokunarak bu ayar kaydedilir.

Not :

• Her gün için üç zamanlama periyodu ayarlanabilir. Başlangıç saati, her dönem için bitiş saatinden önce olmalıdır, aksi takdirde bu ayar geçersiz olur. Aynı şekilde, ikinci başlangıç saati, ikinci bitiş saatinden önce olmalıdır.

• Haftalık zamanlayıcı etkinleştirildiğinde, ısı pompası geçerli moda ve sıcaklık ayarına göre hareket eder.

• Haftanın günleri için zamanlayıcı ayarı :

"Valid - Geçerli" seçildiğinde "Haftalık zamanlayıcı" aktif olur, tatil modu bu durumdan etkilenmez.

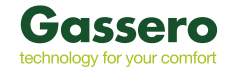

• "Invalid - Geçersiz " olarak ayarlandıysa ve "Haftalık zamanlayıcı" aktif ise ısı pompası çalışmayacaktır.

• Hem "Weekly Timer - Haftalık zamanlayıcı" hem de "Holiday release - Tatil serbest bırakma" etkinleştirildiğinde, "Weekly Timer - Haftalık zamanlayıcının" ayarı geçersizdir.

• Sadece "Holiday release - Tatil serbest bırakma" devreden çıkarıldığında "Weekly Timer - Haftalık zamanlayıcı" ayarlaması çalışır.

• Zamanlayıcı ayarının öncelik sırası aşağıdaki şekildedir.

"Temperature Timer - Sıcaklık zamanlayıcısı",

"Clock Timer - Saat zamanlayıcısı",

"Preset Mode - Ön ayar modu"

"Weekly Timer - Haftalık zamanlayıcı"

Daha düşük öncelik sırasına sahip ayarlamalar, ancak daha yüksek öncelikli ayarlamaların devre dışı bırakılması ile aktif olur.

• Yapılan ayar elektrik kesintisi durumunda hafızada saklı kalır.

#### 2.2.8 TATİL GÜNÜ AYARLANMASI

Fonksiyon sayfasında, "Holiday Release - Tatil Günü Ayarlanması" na dokunulduğunda, ekran "ON" veya "OFF" olarak ayarlanabileceği ayar sayfasına gider.

• "Weekly Timer - Haftalık zamanlayıcı" sayfasında "Holiday Release - Tatil Günü Ayarlanması" bazı günler için aktif ise, "Weekly Timer - Haftalık zamanlayıcı" fonksiyonu devre dışı kalacaktır. Ancak manuel olarak aktif edilebilir.

• Yapılan ayar elektrik kesintisi durumunda hafızada saklı kalır.

#### 2.2.9 DEZENFEKSİYON

- 1. "Disinfection Dezenfeksiyon" ayar sayfasına giriş yapın.
- 2. "Disinfection Dezenfeksiyon" ayar sayfasında, dezenfeksiyon saati, dezenfeksiyon sıcaklığı ve dezenfeksiyon günü seçilebilir.
- 3. Yapılan bu ayar "Save Kaydet" simgesine dokunarak kaydedilir.

| 5        | Disinfection | 8 |
|----------|--------------|---|
| Disinfec | tion: Off    |   |
| Set cloc | :k: 23:00    |   |
| Set tem  | p.:70°C      |   |
| Set wee  | k: Sat.      |   |
|          |              |   |

• Bu ayar yalnızca "Water tank - Boyler" parametresinde "With - Birlikte" olarak ayarlandığında aktif olur.

"Water tank - Boyler" "Without - Yok" olarak ayarlandığında, bu fonksiyon devre dışı kalır.

• Bu fonksiyon, ısı pompası açık veya kapalı konumdayken yapılabilir.

• **"Emergen. Mode** - Acil Durum Modu", **"Holiday mode** - Tatil Modu", **"Floor debug – Zemin Kurutma**", **"Manual Defrost** - Manuel Buz Çözme" veya **"Refri. Recovery** - Gaz Recovery" modları etkinleştirildiğinde, bu fonksiyon devre dışı kalır. Aynı şekilde **"Disinfection** - Dezenfeksiyon" modu ile bu modlar aynı anda aktifleştirilemez ve ekranda **"Please disable the disinfect mode!** - Lütfen dezenfekte etme modunu devre dışı bırakın!" uyarısı görüntülenir.

• Dezenfeksiyon işlemi başarısız olduğunda, ekran panelinde "Disinfection Fail - Dezenfeksiyon başarısız!" mesajı

verecektir. "**OK**" düğmesine basılarak silinir.

• Yapılan ayar elektrik kesintisi durumunda hafızada saklı kalır.

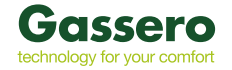

#### 2.2.10 ZAMAN AYARLAYICI

- 1. "Clock Timer Zaman Ayarlayıcı" ayar sayfasına giriş yapın.
- 2. "Clock Timer Zaman Ayarlayıcı" "ON" veya "OFF" olarak ayarlanabilir.

| う Clock timer       | 8 |
|---------------------|---|
| Clock timer: Off    |   |
| Mode: Heat          |   |
| Period: 00:00~00:00 |   |
| T-water tank:50℃    |   |
| WOT-Heat:45°C       |   |

3. "**Mode**" seçeneği ile istenen mod zaman ayarı yapılır. "**WOT-Heat** - WOT Isıtma " ve "**T-Water Tank** - T-Boyler" satırında çıkış su sıcaklığı ayarlanır. Zaman ayar süresi için "**Periyod**" kullanılır. Ayarlar tamamlandıktan sonra "**Save** - Kaydet" simgesine dokunarak tüm ayarlar kaydedilir.

| う Clock             | Min:20 | M | ax: | 60 | ×  |
|---------------------|--------|---|-----|----|----|
| Clock timer: Off    |        | r | (   | )  |    |
| Mode: Heat          | 1      | 2 | 2   | 3  | ←  |
| Period: 00:00~00:00 | 4      | 5 | 5   | 6  |    |
| T-water tank:50℃    | 7      | 8 | 3   | 9  | ок |
| WOT-Heat:45℃        | 0      |   |     | -  |    |

• "Water Tank - Boyler" iptal edilirse "Clock Timer - Zaman Ayarlayıcı" ayarında , " Cool/Heat + Hot water – Soğutma/Isıtma + Sıcak Su" ayarı otomatik olarak "Cool/Heat – Soğutma / Isıtma" ile değiştirilir.

• "Weekly Timer - Haftalık zamanlayıcı" ve "Clock Timer - Zaman Ayarlayıcı" aynı anda ayarlandığında, öncelik ilk ayarlanana verilir.

• Boyler mevcut olduğunda, "Heat - Isı", "Cool - Soğutma", "Hot - Sıcak", "Heat + Hot water - Isıtma + Sıcak Su" ve "Cool + Hot water - Soğutma + Sıcak Su" modlarına izin verilir. Boyler yoksa yalnızca "Heat - Isıtma" ve "Cool -Soğutma" modlarına izin verilir.

- Bitiş saati başlangıç saatinden erken olduğunda, bu ayar geçersizdir.
- Boyler sıcaklığı yalnızca "Hot Water Sıcak su" bulunduğunda ayarlanabilir.
- "Clock Timer Zaman Ayarlayıcı" ayarı yalnızca bir kez çalışır. Bu ayara tekrar ihtiyaç duyulursa, tekrar ayarlanması gerekir.
- Isı pompası manuel olarak açıldığında "Clock Timer Zaman Ayarlayıcı" ayarı devre dışı bırakılır.
- "Weather Depend Hava durumuna bağlı ayarlama" ile birlikte "Clock Timer Zaman Ayarlayıcı" aktif edildiğinde "Weather Depend - Hava durumuna bağlı mod" devre dışı kalacaktır.
- Elektrik kesintisi durumunda hafizaya alınır.

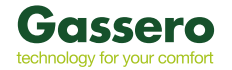

#### 2.2.11 SICAKLIK ZAMANLAYICI

- 1. Fonksiyon ayar sayfasından" Temp Timer Sıcaklık Zamanlayıcı" ayar sayfasına gidin
- 2. "Sıcaklık Timer Sıcaklık Zamanlayıcı" ayar sayfasından, parametre "ON" veya "OFF" olarak ayarlanır.

| 5         | Temp. timer | _ 8 |
|-----------|-------------|-----|
| Temp. ti  | mer: Off    |     |
| Period 1: | : 00:00     |     |
| WT-Heat   | t 1:45°C    |     |
| Period 2: | 00:00       |     |
| WT-Heat   | t 2:45℃     |     |

"Periyod 1" / "Periyod 2" seçildiğinde, zaman periyodunun ayarlanacağı bir pencere açılır. "WT-Heat1 / WT-Cool 1/2" seçildiğinde sıcaklığın ayarlanacağı bir pencere açılır.

• "Weekly Timer - Haftalık zamanlayıcı", "Preset Mode - Ön ayar modu", "Clock Timer - Zaman Ayarlayıcı" ve "Temp Timer - Sıcaklık Zamanlayıcı" aynı anda ayarlanmış ise, ikinci ayarlanan ilkine göre önceliklidir.

• Bu ayar yalnızca ısı pompası çalıştığında geçerlidir.

• "Cool - Soğutma" veya "Cool + Hot Water - Soğutma + Sıcak su" modunda, ayar "WT-Cool - WT Soğutma" olarak ayarlanır.

• "Heat - Isitma " veya "Heat + Hot Water - Isitma + Sicak su" modunda, ayar "WT-Heat - WT Isitma" olarak ayarlanır.

- 2. periyodun başlangıç zamanı, 1. periyodununki ile aynı olduğunda, ilk ayarlanan esas alınır.
- "Temp Timer Sıcaklık Zamanlayıcı" cihazın saatine göre değerlendirilir.
- Sıcaklık manuel olarak ayarlanırsa bu ayar esas alır.
- Elektrik kesintisi durumunda hafızaya alınır.

#### 2.2.12 ACİL DURUM MODU

- 1. Fonksiyon ayar sayfasında, modu "Heat Isıtma " veya "Hot Water Sıcak su" olarak ayarlayın.
- 2. Fonksiyon ayar sayfasında, "Emergen.mode Acil Durum Modu" nu seçin ve "On" veya "Off" olarak ayarlayın.
- 3. "Emergen.mode Acil Durum Modu" etkinleştirildiğinde, ilgili simge menü sayfasının üst tarafında görünecektir.
- 4. Isı pompası Mod "Heat Isıtma" veya "Hot Water Sıcak su" modunda olmadığında, ekran panelinde "Wrong running mode! Yanlış çalışma modu!" uyarısı görüntülenir.

• Acil durum modu, hata veya korumaların olduğu ve kompresör en az üç dakika durduğu durumlarda aktif olur.

• Acil durum modunda, "Hot Water - Sıcak su" veya "Heat - Isıtma" aynı anda seçilemez.

• Çalışma modu "Heat - Isıtma" olarak ayarlandıysa ve , "Other Thermal - Diğer termal" veya "Optional E-Heater - İsteğe Bağlı E-Isıtıcı" "Without - Yok" olarak ayarlandıysa, "Emergen.mode - Acil Durum Modu" na erişilemez.

• Isı pompası, "Emergen.mode - Acil Durum Modu" altındaki "Heat – Isıtma" olarak ayarlandığında denetleyici HP-Su anahtarını ve Auxi 1 ısıtıcıyı algılar ve "Temp-AHLW" modu bir kereye mahsus kapanır. Aynı şekilde, yukarıda belirtilen hatalar ortaya çıktığında, "Emergen.mode - Acil Durum Modu" aktifleştirilemez.

• Isı pompası, "Emergen.mode - Acil Durum Modu" altındaki "Hot Water - Sıcak su" olarak ayarlandığında denetleyici " Auxi.-WTH" yi algılar ve bu mod bir kereye mahsus kapanır. Aynı şekilde, yukarıda belirtilen hatalar ortaya çıktığında, "Emergen.mode - Acil Durum Modu" aktifleştirilemez.

• Bu fonksiyon aktifleştirildiğinde , "Weekly Timer - Haftalık zamanlayıcı", "Preset Mode - Ön ayar modu", "Clock Timer - Saat zamanlayıcısı" ve "Temp. Timer - Sıcaklık zamanlayıcısı" devre dışı kalır.

• Bu fonksiyon "ON/OFF", "Mode", "Quiet Mode - Sessiz mod", "Weekly Timer - Haftalık zamanlayıcı", "Preset Mode -

Ön ayarlı mod", "Clock Timer - Saat zamanlayıcı" ve "Temp Timer - Sıcaklık zamanlayıcı" işlemleri ile birlikte kullanılamaz. • "Acil durum modu" altında, termostat çalışmaz.

• Bu fonksiyon yalnızca ısı pompası kapatıldığında aktif olur. Isı pompası "**ON**" konumundayken ayarlanmak istendiğinde , "**Please turn off the system first!** - Lütfen önce sistemi kapatın!" uyarısı görüntülenir.

• **"Floor Debug** - Zemin Kurutma ", **"Disinfection** - Dezenfeksiyon" ve **"Holiday Mode** - Tatil modu" bu fonksiyon ile aynı anda aktifleştirilemez. Bu durumda ekranda **"Please disable the emergen. mode! -** Lütfen acil durum modunu devre dışı bırakın!" uyarısı görüntülenir.

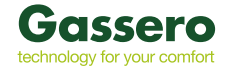

# 2.2.13 TATIL MODU

Fonksiyon ayar sayfasında, "Holiday Mode - Tatil modu" nu seçin ve "ON" veya "OFF" olarak ayarlayın.

• Bu işlev yalnızca ısı pompası kapatıldığında etkinleştirilebilir, aksi takdirde ekranda "Please turn off the system first - Lütfen sistemi kapatın!" uyarısı görüntülenir.

• "Holiday Mode - Tatil modu" etkinleştirildiğinde, otomatik olarak "Heat - Isıtma" modu aktif olacaktır. "Holiday Mode - Tatil modu" aktif olduğunda Mod ayarı ve "On / Off" komutları devre dışı kalır.

• "Tatil modu" etkinleştirildiğinde, kontrol cihazı "Weekly Timer - Haftalık zamanlayıcı", "Preset Mode - Ön ayar modu" ile "Clock Timer - Saat zamanlayıcı" ve "Temp.timer - Sıcaklık Zamanlayıcı" otomatik olarak devre dışı kalır.

• "Holiday Mode - Tatil modu" ısı pompası oda sıcaklığı kontrolündeyken, oda sıcaklığı 10 ° C'ye ayarlanmalıdır; Çıkış suyu sıcaklığı kontrolündeyken ısıtma için çıkış suyu sıcaklığı 30 ° C ayarlanmalıdır.

• Bu fonksiyon etkinleştirildiğinde, "Floor Debug - Zemin Kurutma", "Emergen.mode - Acil Durum Modu", "Disinfection - Dezenfeksiyon", "Manuel defrost", "Preset Mode - Ön Ayar Modu", "Weekly Timer - Haftalık zamanlayıcı", "Clock Timer - Saat zamanlayıcı" ve "Temp.timer - Sıcaklık Zamanlayıcı" aynı anda aktif hale getirilemez. Bu durumda ekranda "Please disable the holiday mode! - Lütfen tatil modunu devre dışı bırak!" uyarısı görüntülenir.

• Yapılan ayar elektrik kesintisi durumunda hafızada saklı kalır.

#### 2.2.14 ÖNAYAR MODU

Fonksiyon ayar sayfasında, "Preset Mode – Önayar modu" nu seçin ve "ON" veya "OFF" olarak ayarlayın.

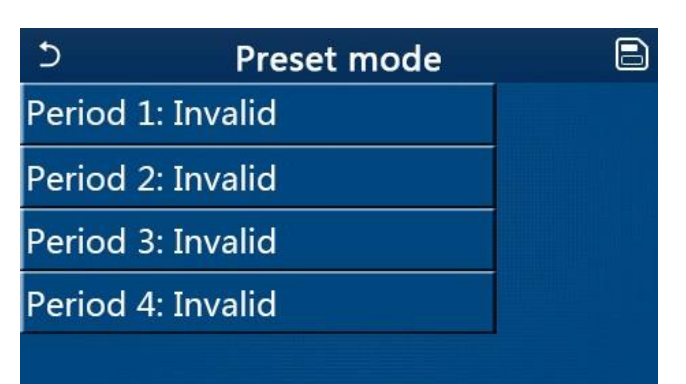

Zaman periyodu ayar sayfasında, tüm zaman periyodları "Valid - Geçerli" veya "Invalid - Geçersiz" olarak ayarlanabilir.

| 5         | Preset mode |  |
|-----------|-------------|--|
| Period 1  | 1: Invalid  |  |
| Mode:     | Heat        |  |
| WOT-H     | eat:45°C    |  |
| Start tir | ner: 00:00  |  |
| End tim   | ner: 00:00  |  |

Modu seçmek için "Mode" seçeneğini kullanın.

"WOT-Heat" çıkış sıcak / soğuk su sıcaklığını ayarlamak için kullanılır

Zaman ayarı için "**Start timer" / "End timer -** Zamanlayıcıyı başlat / Zamanlayıcıyı sonlandır" kullanılır. "**Save** - Kaydet" simgesine dokunarak tüm ayarlar kaydedilir.

"**Preset modu** – Önayar Modu" "**Hot Water** - Sıcak su" olarak ayarlanır ve "**Water Tank** - Boyler" "**Without** - Yok" olarak belirlenirse, önceden ayarlanan "**Hot Water** - Sıcak su" modu otomatik olarak "**Heat** - Isıtma" olarak değiştirilir.

• "Weekly Timer - Haftalık zamanlayıcı" ve "Preset Mode - Önayar modu" ikisi birden ayarlandığında, ikinci ayarlanan mod geçerli olacaktır.

• Boyler mevcut olduğunda, Önayar Modu "**Heat** - Isıtma", "**Cool** - Soğutma" veya "**Hot Water** - Sıcak su" olarak ayarlanabilir. Ancak, boyler kullanılamadığında, Önayar Modu yalnızca "**Heat** - Isıtma" veya "**Cool** - Soğutma" olarak ayarlanabilir.

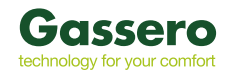

- "Start Timer Zamanlayıcıyı başlat", "End Timer Zamanlayıcıyı bitir" den daha erken olmalıdır, aksi takdirde ekranda "Time Setting Wrong zaman ayarı yanlış" uyarısı görüntülenir.
- "Preset Mode Ön ayar modu" ayarı, manuel olarak iptal edilinceye kadar çalışır.
- "Start Timer Zamanlayıcıyı başlat" seçeneğinden ayarlanan saate ulaşıldığında, ısı pompası önceden ayarlanmış modu gerçekleştirir. Bu durumda, mod ve sıcaklık ayarına izin verilir, ancak ön ayar moduna kaydedilmez. "End Timer -Zamanlayıcıyı bitir" çeneğinden ayarlanan saate ulaşıldığında, ısı pompası OFF konumuna geçecektir.
- Bu fonksiyon elektrik kesintisi durumunda hafızaya alınır.
- "Weather Depend Hava durumuna bağlı mod" etkinleştirilmiş ise "Preset Mode Önayar modu" "Hot Water Sıcak su" olarak ayarlandığında, "Weather Depend Hava durumuna bağlı mod" devre dışı kalır.
- Yapılan ayar elektrik kesintisi durumunda hafızada saklı kalır.

#### 2.2.15 HATA SIFIRLAMA

Fonksiyon ayar sayfasında bulunan "Error Reset - Hata sıfırlama" ya dokunduğunuzda bir seçim kutusu açılır. "OK" seçildiğinde hata sıfırlanır.

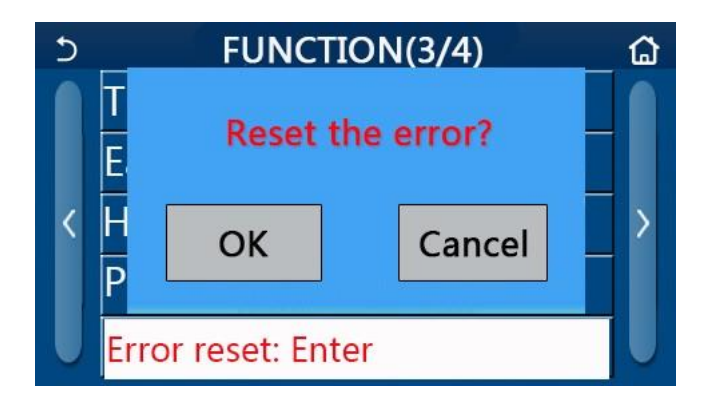

• Bu işlem sadece ünite kapalı olduğunda yapılır.

#### 2.2.16 WİFİ SIFIRLAMA

Fonksiyon ayar sayfasında bulunan "**WiFi**" 'ya dokunduğunuzda bir seçim kutusu açılır. "**OK**" düğmesine dokunulduğunda WiFi ile ilgili ayarlar sıfırlanır.

#### 2.2.17 RESET

Fonksiyon ayar sayfasında bulunan "**Reset** - Sıfırlama" 'ya dokunulduğunda bir seçim kutusu açılır. "**OK**" düğmesine dokunulduğunda tüm kullanıcı parametre ayarları sıfırlanır. "**Cancel** - İptal" düğmesine dokunulduğunda fonksiyon ayar sayfasına geri döner.

• Bu işlem sadece ünite kapalı olduğunda yapılır.

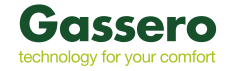

# 2.3 KULLANICI PARAMETRELERİ

- 1. Ana menüde bulunan "**Parameter** Parametre" ye dokunduğunuzda aşağıda görülen parametre ayar sayfası görüntülenir.
- 2. Ayar sayfasında, sayfa çevirme tuşları kullanılarak, istenen parametrenin bulunduğu sayfaya geçilir.
- 3. Yapılacak ayarlar "**OK**" düğmesine dokunduğunuzda kaydedilir. Isı pompası artık yapılan bu ayarlara göre çalışacaktır.
- Farklı varsayılanlara sahip parametreler için, koşullar değiştiğinde varsayılan değer de koşullara göre değişecektir.
- Yapılan ayar elektrik kesintisi durumunda hafızada saklı kalır.

| No | Açıklama                                          | Ekran Adı        | Ayar<br>Aralığı<br>(℃) | Uyarılar                        |
|----|---------------------------------------------------|------------------|------------------------|---------------------------------|
| 1  | Soğutma için çıkış suyu<br>sıcaklığı (T1)         | WOT-Cool         | 7~25℃                  | /                               |
| 2  | lsıtma için çıkış suyu                            |                  | <b>20~60°</b> ⊂        | Yüksek sıcaklık serisi üniteler |
| 2  | sıcaklığı (T2)                                    | WOI-neat         | <b>20~55°</b> ⊂        | Normal sıcaklık serisi üniteler |
| 3  | Soğutma için oda<br>sıcaklığı (T3)                | RT-Cool          | <b>18~30</b> ℃         | /                               |
| 4  | lsıtma için oda sıcaklığı<br>(T4)                 | RT-Heat          | <b>18~30</b> ℃         | /                               |
| 5  | Boyler sıcaklığı (T5)                             | T-w ater<br>tank | <b>40~80°</b> ℃        | /                               |
| 6  | Soğutma için çıkış suyu<br>sıcaklık farkı (∆t1)   | ∆T-Cool          | <b>2~10°</b> ⊂         | /                               |
| 7  | Soğutma için çıkış suyu<br>sıcaklık farkı (Δt2)   | ∆T-Heat          | <b>2~10°</b> ℃         | /                               |
| 8  | Su ısıtma için çıkış suyu<br>sıcaklık farkı (Δt3) | ∆T-hot<br>w ater | <b>2~8°</b> ⊂          | /                               |
| 9  | Oda sıcaklığı kontrol<br>farkı (Δt4)              | ∆T-Room<br>temp  | 1~5℃                   | /                               |

#### 2.4 DEVREYE ALMA PARAMETRELERİ

1. Ana menüde bulunan "**Commission** – Devreye Alma" ya dokunulduğunda aşağıda görülen parametre ayar sayfası görüntülenir.

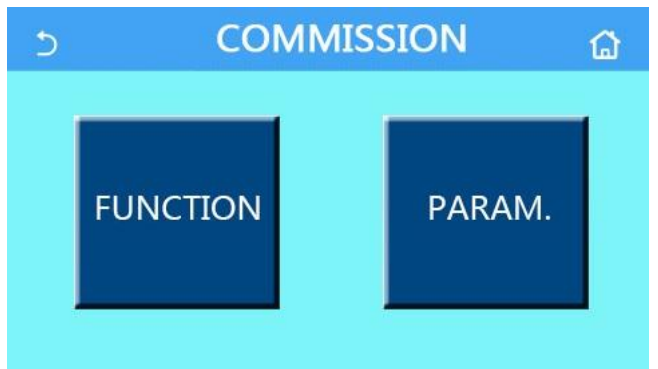

• Devreye alma parametresi ayar sayfasında, herhangi bir fonksiyonun durumu değiştiğinde, sistem bu değişikliği otomatik olarak kaydeder. Bu değişiklik elektrik kesintisi durumunda hafızada saklı kalır.

• Isı pompasını olumsuz yönde etkileyebileceğinden, Gassero yetkili servisler dışında hiçbir devreye alma parametresini değiştirmeyin.

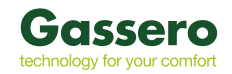

| No. | Konu                           | Aralık                          | Varsayılan  | Açıklama                                                                                                    |
|-----|--------------------------------|---------------------------------|-------------|----------------------------------------------------------------------------------------------------|
| 1   | Kontrol Ünitesi                | T-w ater out / T-room           | T-water out | "Remote sensor - Uzaktan Kumanda" "With - Birlikte" olarak                                                        |
|     |                                |                                 |             | ayalandığında, "T-room - Oda termostatı" aktif olur                                                               |
|     |                                |                                 |             | 2 yollu vananın <b>"Cool -</b> Soğutma" ve <b>"Cool + Hot Water</b> - Soğutma + Sıcak                             |
|     |                                | Cool / 2-Way valve / Op/Off     | Off         | su modiari altindaki durumuna karar verir.<br>"Cool" yeya "Cool + Hot Water - Soğutma + Sicak su" modunda 2 yollu |
| 2   | 2 Yollu Vana                   |                                 | Ön          | vananın durumu bu avara bağlıdır. Bu avar "valnızca ısıtma ünitesi" olarak                                        |
| _   |                                |                                 |             | çalışan cihazlarda kullanılamaz.                                                                                  |
|     |                                | Lipst / 2 May using / Op/Off    | 0.          | 2 yollu vananın "Heat - Isıtma" ve "Heat + Hot Water - Isıtma + Sıcak su"                                         |
|     |                                | Heat / 2- way valve / On/On     | On          | modları altındaki durumuna karar verir.                                                                           |
|     |                                |                                 |             | Sistemde boyler olmadığında bu ayar yoktur.                                                                       |
| 3   | Solar Ayar                     | With / Without                  | Without     | "With - Birlikte" olarak ayarlandığında solar kit kendi kendine çalışacaktır.                                     |
|     | -                              |                                 |             | "Without - Yok" olarak ayarlandığında, solar kit tarafından sağlanan sıcak su                                     |
|     |                                |                                 |             | kullanılmaz.                                                                                                    |
| 4   | Boyler                         | With / Without                  | Without     | /                                                                                                    |
|     |                                | Without / Air / Air+ Hot w ater | Without     | Bu ayar doğrudan "Air - Hava" ve "Air+ hot water - Hava + sıcak su"                                               |
| 5   | Termostat                      |                                 | 04          | arasında degiştirilemez. "Without - Yok" seçenegi kullanılır.                                                     |
| -   |                                | On/On                           | UII         | 1                                                                                                    |
| 6   | Diğer ısı Kaynağı              | With / Without                  | Without     | /                                                                                                    |
| 7   | İsteğe Bağlı ⊟ektrikli Isıtıcı | Off / 1/2                       | Off         | /                                                                                                    |
| 8   | Uzaktan Kumanda                | With / Without                  | Without     | "With - Birlikte" seçildiğinde uzaktan kumanda aktif olur.                                                        |
| 9   | Hava temizleme                 | On/Off                          | Off         | /                                                                                                    |
| 10  | Yer Kurutma                    | On/Off                          | Off         | /                                                                                                    |
| 11  | Manuel Defrost                 | On/Off                          | Off         | /                                                                                                    |
| 12  | Force Modu                     | Off/Force-cool/Force-heat       | Off         |                                                                                                    |
| 13  | Boyler Isiticisi               | Logic 1/Logic 2                 | Logic 1     | Bu ayara boyler ısıtıcısı mevcut olduğunda ve ünite KAPALI iken izin verilir.                                     |
| 14  | Gate-Ctrl.                     | On/Off                          | Off         | /                                                                                                    |
| 15  | Akım Sınırı                    | On/Off                          | Off         | 0 - 50A arasındadır ve varsayılan değer 16A'dır.                                                                  |
| 16  | Adres                          | [1-125] [127-253]               | 1           | /                                                                                                    |
| 17  | Soğutucu Gaz Recovery          | On/Off                          | Off         | /                                                                                                    |

# Devreye Alma Parametre Ayarı

| No | Tam Adı                     | Ekran Adı | Aralık          | Varsayılan         | Uyarılar |
|----|-----------------------------|-----------|-----------------|--------------------|----------|
| 1  | T-HP max                    | T-HP max  | <b>40~55°</b> ⊂ | 50°C /122°F        |          |
|    |                             |           |                 | 3min               |          |
| 2  | Soğutma                     | Cool run  | 1~10min         | [2 Yollu Vana Off] |          |
| 2  | Çalışma<br>Süresi           | time      |                 | 5min               |          |
|    |                             |           |                 | [2 Yollu Vana On]  |          |
|    |                             |           |                 | 3min               |          |
| 3  | lsıtma<br>Çalışma<br>Süresi | Heat run  | 1 10min         | [2 Yollu Vana Off] |          |
|    |                             | time      | 1~1011111       | 5min               |          |
|    |                             |           |                 | [2 Yollu Vana On]  |          |

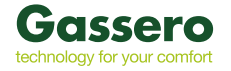

#### 2.4.1 KONTROL ÜNİTESİ

Devreye alma parametresi ayar sayfasında, "Ctrl. State - Kontrol Ünitesi", "T-water out - T-su çıkışı" veya "T-Room - T-Oda" olarak ayarlanır.

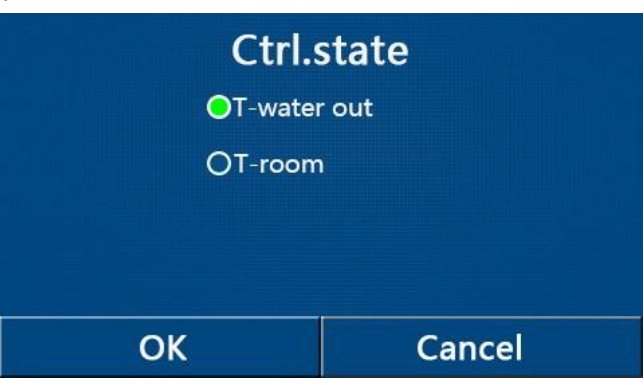

• "Remote sensor - Oda Sensörü" "With - Birlikte" olarak ayarlandığında, "T- water out - T-su çıkışı" veya "T-Room - T-Oda" olarak ayarlanır. "Remote sensor - Oda Sensörü" "Without - Yok" olarak ayarlandığında, bu ayar sadece "T-out - T-Oda" olarak ayarlanır.

• Yapılan ayar elektrik kesintisi durumunda hafızada saklı kalır.

#### 2.4.2 2 YOLLU VANA

Devreye alma parametresi ayar sayfasında, "**Cool 2-Way valve** - Soğutma 2 Yollu vana" veya "**Heat 2-Way valve** - Isıtma 2 Yollu vana" ya dokunduğunuzda ekran ilgili ayar sayfasına gider.

• "Cool - Soğutma" veya "Cool + Hot Water - Soğutma + Sıcak su" modunda, 2 yollu vananın durumuna "Cool 2-Way valve - Cool Soğuk 2 Yollu valf" karar verilir.

• "Heat - Isitma" veya "Heat + Hot Water - Isitma + Sicak su" modunda , 2 yollu vananın durumuna "Heat 2-Way valve - Isitma 2 Yollu vana" karar verilir.

• Yapılan ayar elektrik kesintisi durumunda hafızada saklı kalır.

# 2.4.3 SOLAR AYARLAR

- 1. Devreye alma parametresi ayar sayfasında "Solar ayar" a dokunduğunuzda ekran ilgili ayar sayfasına gider.
- 2. Alt menü sayfasında "Solar setting Solar Ayar" "With Birlikte" veya "Without Yok" olarak ayarlanabilir.
- 3. Alt menü sayfasında, "Solar heater Güneş Enerjisi", "ON" veya "OFF" olarak ayarlanabilir.

| 5        | Solar setting |  |
|----------|---------------|--|
| Solar se | etting: With  |  |
| Solar h  | eater: Off    |  |
|          |               |  |
|          |               |  |
|          |               |  |

- Bu ayar, ünite açık veya kapalıyken yapılır.
- Bu ayara yalnızca boyler olduğunda izin verilir.
- Yapılan ayar elektrik kesintisi durumunda hafızada saklı kalır.

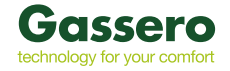

#### 2.4.4 BOYLER

Devreye alma parametresi ayar sayfasında, "Water Tank - Boyler" e dokunulduğunda, kontrol paneli "Water Tank -Boyler" parametresinin "With - Birlikte" veya "Without - Yok" olarak ayarlanabileceği ilgili ayar sayfasına erişir.

- Yapılan ayar elektrik kesintisi durumunda hafızada saklı kalır.
- Bu ayar yalnızca ünite kapatıldığında yapılır.

#### 2.4.5 TERMOSTAT

- 1. Devreye alma parametresi ayar sayfasında, "Thermostat Termostat" a dokunduğunuzda, ekran ilgili ayar sayfasına gider.
- "Thermostat Termostat" ayar sayfasında "Air Hava", "Without Yok" veya "Air + Hot Water Hava + sıcak su" olarak ayarlanabilir. "Air Hava" veya "Air + Hotwater Hava + sıcak su" olarak ayarlandığında, ısı pompası termostat tarafından ayarlanan moda göre çalışacaktır. "Without Yok" olarak ayarlandığında, ısı pompası kontrol paneli tarafından ayarlanan moda göre çalışacaktır.

| Thermostat      |        |  |  |
|-----------------|--------|--|--|
| O Without       |        |  |  |
| O Air           |        |  |  |
| ⊖ Air+hot water |        |  |  |
| ОК              | Cancel |  |  |

• "Water Tank - Boyler" "Without - Yok" olarak ayarlandığında, "Air + Hot Water - Hava + Sıcak Su" modu kullanılamaz.

• "Floor Debug - Zemin Kurutma" ve "Emergen.mode - Acil Durum Modu" etkinleştirildiğinde, termostat işlevsiz hale gelir.

• "Thermostat - Termostat" "Air - Hava" veya "Air + Hot Water - Hava + sıcak su" olarak ayarlandığında, "Temp.timer – Sıcaklık Zamanlayıcı" otomatik olarak devre dışı bırakılır ve ısı pompası termostat tarafından ayarlanan moda göre çalışır. Bu arada, kontrol paneli tarafından mod ayarı ve Açma / Kapama işlemi etkisiz hale gelir.

• "Thermostat - Termostat" "Air - Hava" olarak ayarlandığında, ısı pompası termostat ayarına göre çalışacaktır.

• Termostat "Air + Hot Water - Hava + Sıcak Su" olarak ayarlanırsa, termostat kapatıldığında, ısı pompası "Hot Water - Sıcak su" hazırlamaya devam edecektir. Bu durumda, ana sayfadaki ON/OFF simgesi ünitenin çalışma durumunu göstermez. Aktif parametreler parametre görüntüleme sayfalarında mevcuttur.

• Termostat "Air + Hot Water - Hava + Sıcak Su" olarak ayarlandığında, çalışma önceliği kontrol paneli tarafından ayarlanabilir (daha fazla ayrıntı için bkz. Bölüm 2.2.3 ve 2.2.4).

- Termostatın durumu sadece ısı pompası kapalıyken değiştirilebilir.
- Bu komut etkinleştirildiğinde, "Floor Debug Zemin Kurutma", "Air Removal Hava temizleme" ve "Emergen.mode
- Acil Durum Modu" öğelerinin etkinleştirilmesine izin verilmez.
- Yapılan ayar elektrik kesintisi durumunda hafızada saklı kalır.

#### 2.4.6 HARİCİ ISI KAYNAĞI

- 1. Devreye alma parametresi ayar sayfasında, "Other Thermal Harici Isı Kaynağı" a dokunduğunuzda, ekran ilgili ayar sayfasına gider.
- "Other Thermal Harici Isı Kaynağı" ayar sayfasında, "With Birlikte" veya "Without Yok" olarak ayarlanabilir.
   "T-Other switch on T-Harici aç" seçeneğinden istenilen değer ayarlanabilir. "Other Thermal Harici Isı Kaynağı ", açık olarak ayarlandığında, harici ısı kaynağı ayarları yapılabilir.

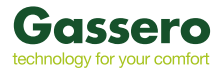

| 5                       | Other thermal |  |  |
|-------------------------|---------------|--|--|
| Other t                 | hermal : With |  |  |
| T-Other switch on:-20°C |               |  |  |
| Logic: 1                |               |  |  |
|                         |               |  |  |
|                         |               |  |  |

- Yapılan ayar elektrik kesintisi durumunda hafızada saklı kalır.
- 3 çalışma mantığı vardır.

#### Mantık 1 :

- Harici Isı kaynağının ayar noktası, "Heat Isıtma" modunda mevcut "WOT-heat" ve "Heat + Hot Water Isı + Sıcak Su" değeri ile aynı olmalıdır. Eğer "Hot Water - Sıcak Su" modu aktif ise harici ısı kaynağının değeri "T-Water Tank - T-Boyler" ayarlanan değerden daha küçük ve + 5 ° C ile 60 ° C arasında olmalıdır.
- 2. Harici Isı Kaynağı su pompası "Heat Isıtma" modunda sadece aktif olmalıdır.
- 3. "Heat Isıtma" modunda, 2 yollu vana kontrol panelinin ayarına göre kontrol edilecektir. Isıtma işlemi sırasında, ısı pompası ünitesinin pompası durur. Bekleme durumunda, ısı pompasının su pompası çalışacak, ancak harici ısı kaynağının pompası duracaktır.

"Hot Water - Sıcak su" modunda, 3 yollu vana boylere geçiş verir ve ısı pompasının su pompası durur. Ancak harici ısı kaynağı çalışır.

"Heat + Hot Water - Isı + Sıcak su" modunda, harici ısı kaynağı sadece alan ısıtma için çalışır ve boyler elektrikli ısıtıcısı boylerin içindeki suyu ısıtmak için çalışır. Bu durumda, 2 yollu vana daha kontrol panelinde yapılan ayara göre kontrol edilir ve 3 yollu vana daima durur. Isıtma işlemi sırasında, ısı pompası ünitesinin su pompası durur. Bekleme durumunda, su pompası çalışmaya başlayacaktır.

#### Mantık 2 :

- Harici ısı kaynağı ayar noktası "WOT-Heat" inkine eşit olmalı ve her ikisi de "Heat ısıtma " ve "Heat + Hot Water -Isıtma + Sıcak Su" modunda 60 °C düşük olmalıdır. Eğer "Hot Water - Sıcak Su" modu aktif ise harici ısı kaynağının değeri "T-Water Tank - T-Boyler" ayarlanan değerden daha küçük ve + 5 ° C ile 60 ° C arasında olmalıdır.
- 2. "Heat Isıtma" modunda harici ısı kaynağı su pompası daima çalışmalıdır.
- 3. "Heat Isıtma" modunda, 2 yollu vana kontrol panelinin ayarına göre kontrol edilecektir. Isıtma işlemi sırasında, ısı pompası ünitesinin pompası durur. Ancak, bekleme durumunda, pompa çalışmaya başlayacak ve harici ısı kaynağı pompası durur.

"Hot Water - Sıcak su" modunda, 3 yollu vana boylere geçiş verir. ısı pompasının pompası daima durur, ancak harici ısı kaynağı pompası çalışır.

"Heat + Hot Water - Isıtma + Sıcak su" modunda, harici ısı kaynağı sadece alan ısıtma için çalışır ve boylerin elektrikli ısıtıcısı boylerin içindeki suyu ısıtmak için çalışır. Bu durumda, 2 yollu vana daha önce kontrol panelinde yapılan ayara göre kontrol edilir ve 3 yollu vana daima durur. Isıtma işlemi sırasında, ısı pompası ünitesinin su pompası durur. Ancak bekleme durumunda, su pompası çalışacaktır.

"Heat + Hot Water - Isıtma + Sıcak su" modunda ("Isıtma" öncelikli olduğunda), harici ısı kaynağı yalnızca alan ısıtma için çalışır ve boyler elektrikli ısıtıcısı boylerin içindeki suyu ısıtmak için çalışır. Bu durumda, 2 yollu vana daha önce kontrol panelinde yapılan ayara göre kontrol edilir ve 3 yollu vana daima durur. Isıtma işlemi sırasında, ısı pompası ünitesinin su pompası durur. Ancak bekleme durumunda, su pompası çalışacaktır.

"Heat + Hot Water - Isıtma + Sıcak su" modunda ("Sıcak su" öncelikli olduğunda), harici ısı kaynağı hem alan ısıtma, hem de su ısıtma için çalışır. Ancak harici ısı kaynağı, ilk önce "T-Boyler" na ulaşmak için çalışacak daha sonra alan ısıtmasına dönecektir.

#### Mantık 3 :

Isı pompası yalnızca diğer ısıtıcı kaynağına bir sinyal gönderir. Ancak tüm kontrol harici ısı kaynağı tarafından yapılır.

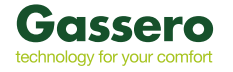

# 2.4.7 OPSİYONEL ISITICI

- 1. Devreye alma parametresi ayar sayfasından, "**Optional E-Heater** Opsiyonel E-Isıtıcı" ya dokunun ve kontrol paneli ilgili ayar sayfasına gidin.
- 2. "Optional E-Heater opsiyonel E-Isitici" ayar sayfasında, "1", "2" veya "Kapalı" olarak ısıtıcı ayarlayın.

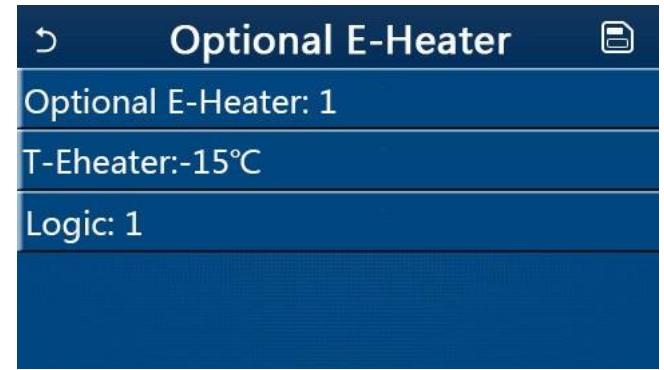

- Yapılan ayar elektrik kesintisi durumunda hafızada saklı kalır.
- "Other thermal Harici ısı kaynağı" veya "Optional E-Heater Opsiyonel E-Isıtıcı" aynı anda çalışabilir.
- "Opsiyonel E-ısıtıcı" için 2 çalışma mantığı vardır.

#### Mantık 1:

Isı pompası ve opsiyonel elektrikli ısıtıcı aynı anda çalıştırılabilir.

#### Mantık 2:

Kompresör 4 dakika çalışır ve seçilen opsiyonel sıcaklık, WOT-heat -  $\Delta$ t2 ile aynı veya daha düşük olursa, ısı pompası ve opsiyonel elektrikli ısıtıcı aynı anda çalışmaya başlar.

#### 2.4.8 ODA SENSÖRÜ

Devreye alma parametresi ayar sayfasında, "**Remote Sensor** - Oda Sensörü" ne dokunduğunuzda, ekran "With - Birlikte" veya "Without - Yok " ayarlanabilir.

• Yapılan ayar elektrik kesintisi durumunda hafızada saklı kalır.

• Sadece "**Remote Sensor** - Oda Sensörü" "With - Birlikte" olarak ayarlandığında, "Ctrl. State - Kontrol Ünitesi " " T-Room "u referans alarak çalışır.

#### 2.4.9 HAVA TAHLİYE

Devreye alma parametresi ayar sayfasında, "Air removal - Hava Tahliye" seçeneğine dokunduğunuzda, ekran "ON" veya "OFF" olarak ayarlanabileceği ilgili ayar sayfasına gider.

| Air   | r removal |
|-------|-----------|
| Off   |           |
| O Air |           |
| O Wa  | ter tank  |
|       |           |
| ОК    | Cancel    |

- Yapılan ayar elektrik kesintisi durumunda hafızada saklı kalır.
- Bu ayar yalnızca ısı pompası kapalı olduğunda yapılabilir. "ON" olarak ayarlandığında, ısı pompasını çalıştıramazsınız.

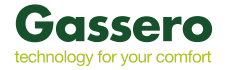

#### 2.4.10 ZEMİN KURUTMA

1. Devreye alma parametresi ayar sayfasında, "Floor Debug - Zemin Kurutma " erişilir.

| 5                  | Start |
|--------------------|-------|
| Floor debug: Off   |       |
| Segments:1         |       |
| Period 1 temp:25°C |       |
| Segment time:0 H   |       |
| △T of segment:5°C  |       |

2. Ayar sayfasında, **"Floor Debug** - Zemin Kurutma", **"Segments** - Bölümler", **"Periyod 1 Temp** - Periyod 1 Sıcaklığı", **"Segment Time** - Bölüm zamanı" ve "ΔT of Segment - Bölümün ΔT'si" ayarı yapılır.

| No | Tam Adı                    | Ekran Adı     | Aralık          | Varsayılan | Ayar       |
|----|----------------------------|---------------|-----------------|------------|------------|
| 1  | Zemin Kurutma Anahtarı     | Floor debug   | On / Off        | Off        |            |
| 2  | Bölümlerin Adeti           | Segments      | 1~10            | 1          | 1          |
| 3  | İlk bölümün sıcaklığı      | Period 1 temp | <b>25~35°</b> ⊂ | 25°⊂ /     | 1°C        |
| 4  | Her Bölümün Süresi         | Segment time  | 12~72 saat      | 0          | 12 saat    |
| 5  | Her bölümün sıcaklık farkı | ∆T of segment | 2~10°⊂          | <b>5</b> ℃ | <b>1</b> ℃ |

Ayar tamamlanıp, "**Start** - Başlat" düğmesine basıldığında kaydedilir ve çalışmaya başlar. "**Stop** - Durdur" düğmesine basıldığında durur.

• Bu işlev yalnızca ünite kapatıldığında etkinleştirilebilir. Ünite "**ON**" konumunda tutulduğunda, ekranda "**Please turn** off the system first! - Lütfen önce sistemi kapatın!" uyarısı görüntülenir.

• Bu işlev etkinleştirildiğinde, "ON / OFF " işlemi devre dışı bırakılır. Açma / Kapama düğmesine basıldığında, ekranda **Please disable the floor debug!** - Lütfen zemin kurutmayı devre dışı bırakın!" uyarısı görüntülenir.

• "Floor Debug - Zemin Kurutma" etkinleştirildiğinde; "Weekly Timer - Haftalık zamanlayıcı", "Clock Timer - Saat Zamanlayıcı", "Temp. Timer - Sıcaklık Zamanlayıcı" ve "Preset Mode - Ön ayar modu" devre dışı bırakılır.

• "Emergen Mode - Acil Durum modu ", "Disinfection - Dezenfeksiyon", "Holiday Mode - Tatil modu", "Manuel defrost - Manuel Defrost", "Force Mode - Zorlama Modu" ve "Refri. recovery - Refri. kurtarma", "Floor Debug - Zemin hata ayıklaması "ile aynı anda etkinleştirilemez. Bu yapıldığında ekranda "Please disable the floor debug! - Lütfen zemin hata ayıklamasını devre dışı bırakın!" uyarısı görüntülenir.

• Elektrik kesintisi durumunda, "Floor Debug - Zemin Kurutma" "OFF" olarak geri döner ve çalışma zamanı sıfırlanır.

• "Floor Debug - Zemin Kurutma" etkinleştirildiğinde, "T Zemin Kurutma " ve "Kurutma süresi" görüntülenebilir.

• "Floor Debug - Zemin Kurutma" etkinleştirildiğinde ve normal çalıştığında, ilgili simge menü sayfasının üst kısmında görünecektir.

• **"Floor Debug** - Zemin Kurutma" etkinleştirilmeden önce, her bir bölümün **"Segment Time** - Segment Zamanı"nın sıfır olmadığından emin olun. Çünkü durum öyle ise, ekranda **"Segment Time Wrong!** - Segment Zamanı Yanlış!" uyarısı görüntülenir. Bu durumda, **"Floor Debug** - Zemin Kurutma" sadece **"Segment Time** - Segment Zamanı" değiştiğinde etkinleştirilebilir.

#### 2.4.11 MANUEL DEFROST (BUZ ÇÖZME)

Devreye alma parametresi ayar sayfasında, bulunan "**Manuel Defrost** - Manuel Defrost (Buz Çözme)" ye dokunulduğunda , kontrol paneli ilgili ayar sayfasına erişir.

• Bu ayar elektrik kesintisi durumunda hafizaya alınmayacaktır.

• Bu ayar yalnızca ünite kapatıldığında ayarlanabilir. Bu fonksiyon etkinleştirildiğinde, ünitenin açılmasına izin verilmez.

• Buz çözme sıcaklığı 20 °C seviyesine çıktığında veya buz çözme süresi 10 dakikaya eşit olduğunda buz çözme sona erer.

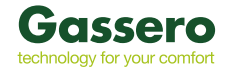

# 2.4.12 FORCE (ZORLAMA) MODU

- 1. Devreye alma parametresi ayar sayfasında, bulunan "Force Mode Zorlama Modu" ile ayar sayfasına erişilir.
- "Force Mode Zorlama Modu" ayar sayfasında, "Force Cool Zorla Soğut", "Force Heat Zorla ısıt" ve "OFF" olarak ayarlanır. "Force Cool - Zorla Soğut" veya "Force Heat - Zorla ısıt" olarak ayarlandığında, kontrol paneli doğrudan ana sayfaya geri döner ve ON / OFF işlemi dışındaki herhangi bir dokunma işlemine yanıt verir. Bu sırada ekranda "The force-mode is running! - Zorlama Modu çalışıyor!" şeklinde bir uyarı görüntülenir. AÇMA / KAPAMA düğmesine dokunulduğunda "Force Mode - Zorlama Modu" sonlandırlıır.

• Bu fonksiyona yalnızca ünite yeniden başlatıldığında ve kapalı olduğunda izin verilir. Devreye alınan ünite için bu fonksiyon kullanılamaz ve ekranda "**Wrong operation**! - Yanlış işlem!" uyarısı görüntülenir.

• Bu ayar elektrik kesintisi durumunda hafizaya alınmaz.

#### 2.4.13 GATE KONTROL

Devreye alma parametresi ayar sayfasında, bulunan "Gate-Ctrl- Gate Kontrol" a dokunulduğunda , kontrol paneli ilgili ayar sayfasına erişir.

• "Gate-Ctrl- Gate Kontrol" etkinleştirildiğinde, ekran paneli kart durumunu algılar. Kart takıldığında, ünite normal şekilde çalışacaktır. Kart çıkarıldığında, kontrol birimi üniteyi kapatır ve ana sayfaya geri döner. Bu durumda, tüm dokunma işlemleri etkisiz hale gelir ve bir bilgi iletişim kutusu açılır. Ünite, kart geri takılana kadar normal çalışmasına devam eder.

• Yapılan ayar elektrik kesintisi durumunda hafızada saklı kalır.

#### 2.4.14 AKIM LİMİTİ

- 1. Devreye alma parametresi ayar sayfasında bulunan "Current Limit Akım limiti" ne dokunulduğunda , "ON" veya "OFF" olarak ayar yapılır.
- 2. "ON" olarak ayarlandığında, sınırlı akım değeri ayarlanır.
- 3. Bu ayar "Save Kaydet" simgesine dokunarak kaydedilir.

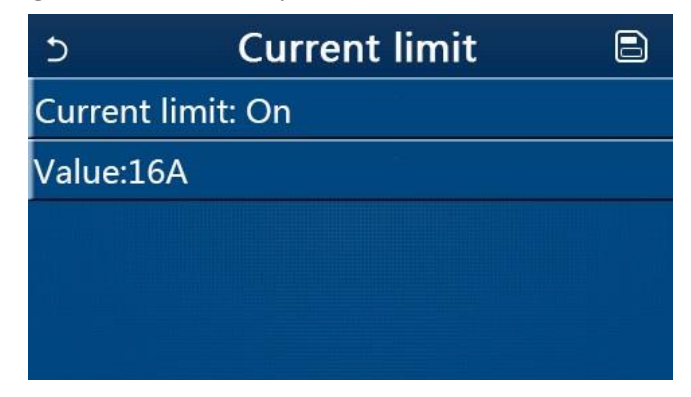

• Yapılan ayar elektrik kesintisi durumunda hafızada saklı kalır.

#### 2.4.15 ADRES

Devreye alma parametresi ayar sayfasında, "Current Limit - Akım limiti" ne dokunarak adres ayarlanabilir.

- Merkezi kontrol sistemine entegre edilmek üzere kontrol panelinin adresini ayarlamak için kullanılır.
- Yapılan ayar elektrik kesintisi durumunda hafızada saklı kalır.
- Ayar aralığı 1 ~ 125 ve 127 ~ 253'tür.
- İlk açılışta varsayılan adres 1'dir.

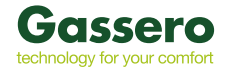

#### 2.4.16 SOĞUTUCU GAZ GERİ TOPLAMASI

Devreye alma parametresi ayar sayfasında, "**Refri. recovery** - Soğutucu Gaz Geri Toplaması" ına dokunulduğunda soğutucu gaz geri toplama sayfasına erişilir.

"**Refri. recovery** - Soğutucu Gaz Geri Toplaması" "**ON**" olarak ayarlanmış ise, kontrol paneli ana sayfaya geri dönecek, ON / OFF dışındaki herhangi bir dokunma işlemine yanıt vermeyecek ve ekranda "**The refrigerant recovery is running!** - Soğutucu gazı geri toplama çalışıyor!" uyarısı görüntülenecektir. ON / OFF düğmesine dokunulduğunda soğutucu gaz geri toplama modu durdurulur.

• Bu fonksiyona yalnızca ünite kapalı olduğunda izin verilir. Devreye alınmış ünite için bu fonksiyon kullanılamaz ve ekranda "Wrong operation! - Yanlış işlem!" uyarısı görüntülenir.

• Yapılan ayar elektrik kesintisi durumunda hafızada saklı kalır.

#### 2.4.17 SU DEPOSU ISITICISININ KONTROLU

Devreye alma parametresi ayar sayfasında, "**Tank heater** - Tank Isıtıcı" ya dokunulduğunda su tankı ısıtıcı sayfasına erişilir.

- Su haznesi olmadığında "Reserved Ayrılmış" mesajı görüntülenir.
- Bu ayar yalnızca ünite kapalı olduğunda yapılır.
- Yapılan ayar elektrik kesintisi durumunda hafızada saklı kalır.

#### Mantık 1:

Ünitenin Kompresörü ve Su Deposu Elektrikli Isıtıcısının veya İsteğe Bağlı Elektrikli Isıtıcının aynı anda çalışmasına ASLA izin vermeyin.

#### Mantık 2:

Isıtma / Soğutma + Sıcak su modu (Sıcak Su öncelikli) Tset ≥ THPmax + ΔSıcak su +2 iken, su tankı sıcaklığı THPmax'a ulaştığında, su tankı elektrikli ısıtıcısı devreye girer ve suyu ısıtmaya başlar. Aynı anda kompresör ısıtma / soğutma moduna geçer ve su tankı ısıtıcısı ve Kompresör birlikte çalışır.

#### 2.4.18 PARAMETRE AYARI

Devreye alma parametresi ayar sayfasında, "PARAM" a dokunulduğunda, aşağıda gösterilen sayfalara erişilir.

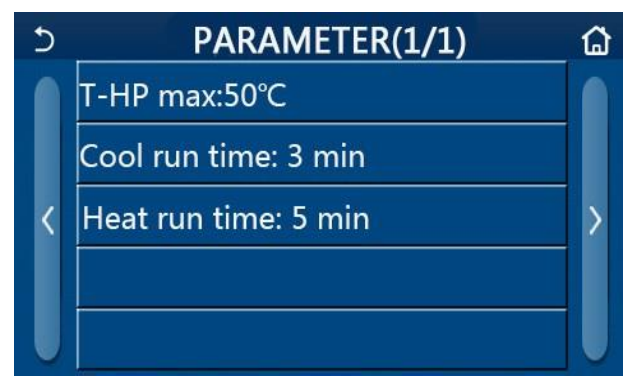

#### Devreye Alma Parametreleri Sayfası

Bu sayfada, istediğiniz ayar yapılabilir.

"OK" düğmesine basıldığında, ayar kaydedilir ve cihaz bu ayara göre çalışır. "İptal" e basıldığında bu ayar kaydedilmez ve menudan çıkılır.

| No | Tam Adı                   | Ekran Adı     | Aralık          | Varsayılan            | Açıklama                                                      |
|----|---------------------------|---------------|-----------------|-----------------------|---------------------------------------------------------------|
| 1  | T-HP max                  | T-HP max      | <b>40~55°</b> ⊂ | 50℃<br>/122°F         |                                                               |
|    |                           |               |                 | 3 dk                  |                                                               |
| 2  | Soğutma Çalışma<br>Süresi | Cool run time | 1~10 dk         | [2-Yollu<br>Vana Off] | "Soğuk çalışma süresi" süresi dolduğunda ünite<br>duracaktır. |
|    |                           |               |                 | 3 dk                  |                                                               |
| 3  | lsıtma Çalışma Süresi     | Heat run time | 1~10 dk         | [2-Yollu<br>Vana Off] | "lsı çalışma süresi" süresi dolduğunda ünite duracaktır.      |

• Yapılan ayar elektrik kesintisi durumunda hafızada saklı kalır.

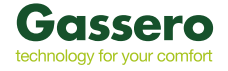

# 2.5. GÖRÜNTÜLEME

Menü sayfasında, "VIEW - Görüntüleme" seçeneğine dokunulduğunda, kontrol paneli aşağıdaki şekilde gösterildiği gibi alt menü sayfasına gider.

| 5         | VIEW |  |
|-----------|------|--|
| Status    |      |  |
| Parameter | 2    |  |
| Error     |      |  |
| Error log |      |  |
| Version   |      |  |

#### 2.5.1 DURUM GÖRÜNTÜLEME

"VIEW - Görüntüleme" sayfasında bulunan "Status - Durum" seçeneğine dokunulduğunda, cihaz durumu aşağıdaki şekilde görüntülenir.

| 5 | Status view(1/5)  | ۵ |
|---|-------------------|---|
|   | Compressor:Off    |   |
|   | Fan : Off         |   |
| < | Unit status: Cool | > |
|   | HP-pump: Off      |   |
| J | Tank heater: Off  | U |

| No | Tam Adı                              | Ekran Adı      | Durum                      |
|----|--------------------------------------|----------------|----------------------------|
| 1  | Kompresörün Durumu                   | Compressor     | On/Off                     |
| 2  | Fanın Durumu                         | Fan            | On/Off                     |
| 3  | Cihazın Durumu                       | Unit status    | Cool/Heat/Hot<br>water/Off |
| 4  | Pompanın Durumu                      | HP-pump        | On/Off                     |
| 5  | Tank Isiticinin Durumu               | Tank heater    | On/Off                     |
| 6  | 3-Yoluu Vana 1 Durumu                | 3-way valve 1  | NA                         |
| 7  | 3-Yoluu Vana 2 Durumu                | 3-way valve 2  | On/Off                     |
| 8  | Kompresör Karter Isiticisinin Durumu | Crankc. heater | On/Off                     |
| 9  | Ana Ünite Isıtıcı 1 Durumu           | HP-heater 1    | On/Off                     |
| 10 | Ana Ünite Isıtıcı 2 Durumu           | HP-heater 2    | On/Off                     |
| 11 | Şase ısıtıcının Durumu               | Chassis heater | On/Off                     |
| 12 | Plakalı Eşanjör İsiticinin Durumu    | Plate heater   | On/Off                     |
| 13 | Sistem Defrost Durumu                | Defrost        | On/Off                     |
| 14 | Sistem Yağının Geri Dönüş Durumu     | Oil return     | On/Off                     |
| 15 | Termostatın Durumu                   | Thermostat     | Off/Cool/Heat              |
| 16 | Diğer Isı Kaynağının Durumu          | Other thermal  | On/Off                     |
| 17 | 2-Yollu Vananın Durumu               | 2-way valve    | On/Off                     |
| 18 | Antifiriz Durumu                     | HP-Antifree    | On/Off                     |
| 19 | Kapı Koruyucunun Durumu              | Gate-Ctrl.     | Card in/Card out           |
| 20 | 4-Yollu Vananın Durumu               | 4-way valve    | On/Off                     |
| 21 | Dezenfeksiyon Durumu                 | Disinfection   | Off/Running/Done/F<br>ail  |
| 22 | Akış Kontrol Anahtarı Durumu         | Flow switch    | On/Off                     |

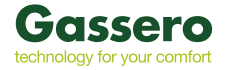

# 2.5.2 PARAMETRE GÖRÜNTÜLEME

"VIEW - Görüntüleme" sayfasında bulunan "Parameter - Parametre" seçeneğine dokunulduğunda, her pir parametre aşağıdaki şekilde görüntülenir.

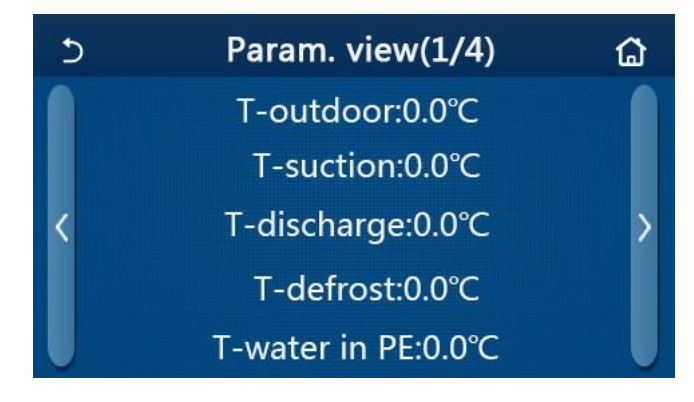

| No. | Tam Adı                                      | Ekran Adı             | Açıklama                           |
|-----|----------------------------------------------|-----------------------|------------------------------------|
| 1   | Çevre Sıcaklığı                              | T-outdoor             | /                                  |
| 2   | Emiş Sıcaklığı                               | T-suction             | /                                  |
| 3   | Deşarj Sıcaklığı                             | T-discharge           | /                                  |
| 4   | Defrost ( Buz Çözme) Sıcaklığı               | T-defrost             | /                                  |
| 5   | Plakalı eşanjörün su sıcaklığını girme       | T-water in PE         | /                                  |
| 6   | Plakalı ısı eşanjörünün çıkış suyu sıcaklığı | T-water out PE        | /                                  |
| 7   | Yardımcı ısıtıcının çıkış suyu sıcaklığı     | T-optional water Sen. | /                                  |
| 8   | Boyler sıcaklığı                             | T-tank ctrl.          | /                                  |
| 9   | Zemin kurutma hedef sıcaklığı                | T-floor debug         | /                                  |
| 10  | Zemin kurutma zamanı                         | Debug time            | /                                  |
| 11  | Sıvı hat sıcaklığı                           | T-liquid pipe         | /                                  |
| 12  | Buhar hattı sıcaklığı                        | T-gas pipe            | /                                  |
| 13  | Ekonomizer giriş sıcaklığı                   | T-economizer in       | /                                  |
| 14  | Ekonomizer çıkış sıcaklığı                   | T-economizer out      | /                                  |
| 15  | Oda sensörü sıcaklığı                        | T-remote room         | Mini Soğutucularda "NA"<br>yoktur. |
| 16  | Deşarj basıncı                               | Dis. pressure         | /                                  |
| 17  | Hava durumuna bağlı hedef sıcaklık           | T-weather depend      | /                                  |

#### 2.5.3 HATA GÖRÜNTÜLEME

"VIEW - Görüntüleme" sayfasında bulunan "Error Log. - Hata günlüğü" ne dokunulduğunda , ekran hata kayıtlarının görülebildiği hata günlüğü sayfasına erişir.

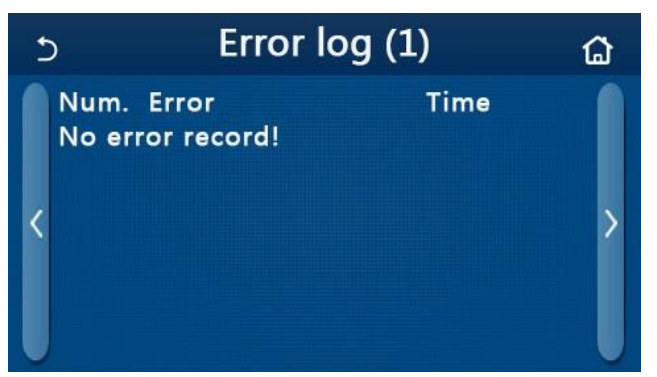

- Hata günlüğü, 20 adede kadar hata barındırabilir. Her hata için isim ve oluşum zamanı görüntülenir.
- Hata günlüğü 20'yi aştığında, son hata en eski olanın yerini alır.

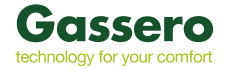

### 2.5.4 VERSİYON GÖRÜNTÜLEME

"VIEW - Görüntüleme" sayfasında bulunan "Versiyon" seçeneğine dokunulduğunda, ekran hem program versiyonunun hem de protokol versiyonunun görüntülendiği Versiyon Görünümü sayfasına erişir.

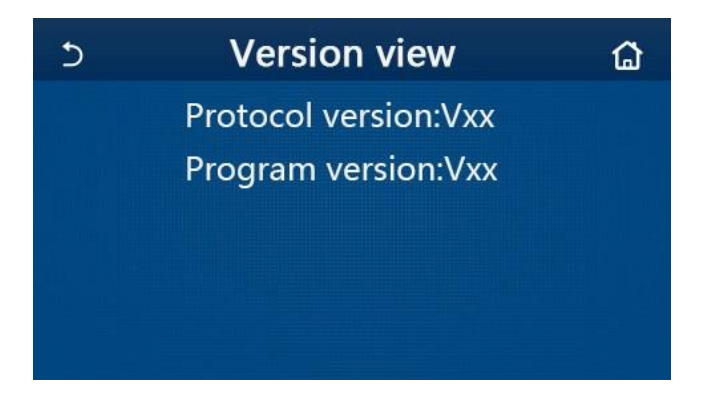

#### 2.6 GENEL AYARLAR

Menü sayfasında bulunan, "General - Genel" düğmesine dokunulduğunda, ekran aşağıdaki şekilde gösterildiği gibi "Temp.unit - Sıcaklık Birimi", "On/off memory - Açık / Kapalı Bellek", "Beeper - Çağrı " "Back Light – " "Time & Date - Saat ve Tarih" ve "Language - Dil" ayarlarının yapılabildiği ayar sayfasını görüntüler. "

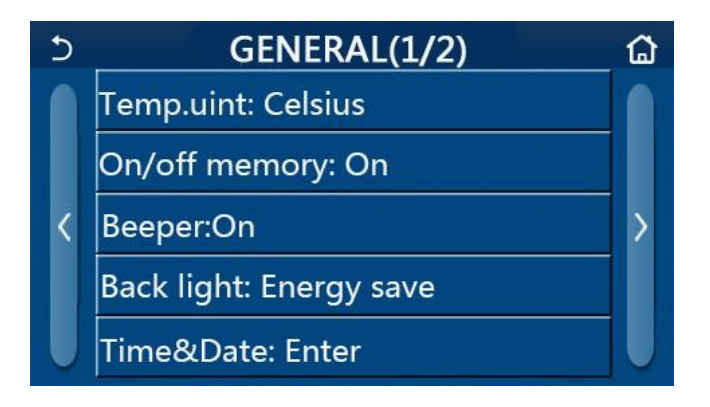

| No | Madde                | Aralık                                                       | Varsayılan  | Açıklama                                                                                                    |
|----|----------------------|--------------------------------------------------------------|-------------|----------------------------------------------------------------------------------------------------|
| 1  | Sıcaklık Birimi      | °C /°F                                                       | °C          | /                                                                                                    |
| 2  | Açık / Kapalı Bellek | On/Off                                                       | On          | /                                                                                                    |
| 3  | Çağrı                | Enter                                                        | On          | /                                                                                                    |
| 4  | Arka Aydınlatma      | Lighted/Energy save                                          | Energy save | "Lighted" = Kontrol paneli daima aydındır. "Energy save"= 5 dakika içinde dokunma işlemi<br>olmadığında, kontrol paneli otomatik olarak<br>kararacak, ancak dokunma işlemi yapıldığında bir<br>kez daha yanacaktır. |
| 5  | Saat ve Tarih        | Enter                                                        | /           | /                                                                                                    |
| 6  | Dil                  | ltaliano/English/El español/<br>Nederlands/Français/ Deutsch | English     | /                                                                                                    |
| 7  | WiFi                 | On/Off                                                       | On          | /                                                                                                    |

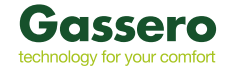

#### 2.6.1 SAAT AYARI

1. "General - Genel" ayar sayfasında bulunan, "Time & Date - Saat ve Tarih" e dokunulduğunda, ekran aşağıdaki şekilde gösterildiği gibi ayar sayfasına gidecektir.

| 5 |      | Time&Date |      |       |    |  |
|---|------|-----------|------|-------|----|--|
|   |      | 2017-1    | 2-30 | 13:36 |    |  |
|   | 2015 | 10        | 28   | 11    | 34 |  |
|   | 2016 | 11        | 29   | 12    | 35 |  |
|   | 2017 | 12        | 30   | 13    | 36 |  |
|   | 2018 | 01        | 31   | 14    | 37 |  |
|   | 2019 | 02        | 01   | 15    | 38 |  |

 Kaydırma yapılarak saat ve tarih değerleri değiştirilebilir. "Save - Kaydet" e dokunulduğunda yapılan ayar kaydedilir ve doğrudan görüntülenir. "Back- Geri "'ye dokunulduğunda yapılan ayardan vazgeçilmiş olur ve ekran "General -Genel" ayar sayfasına geri döner.

| 5 | Time&Date |          |          |          |          |  |
|---|-----------|----------|----------|----------|----------|--|
|   | ٨         | 2017-1   | 2-30     | 13:36    |          |  |
|   | 2015      | 10<br>11 | 28<br>29 | 11<br>12 | 34<br>35 |  |
|   | 2017      | 12       | 30       | 13       | 36       |  |
|   | 2018      | 01       | 31       | 14       | 37       |  |
|   | 2019      | 02       | 01       | 15       | 38       |  |

#### 3 AKILLI KONTROL

Isı pompasının kontrol paneli akıllı telefon üzerinden kontrol edilebilir.

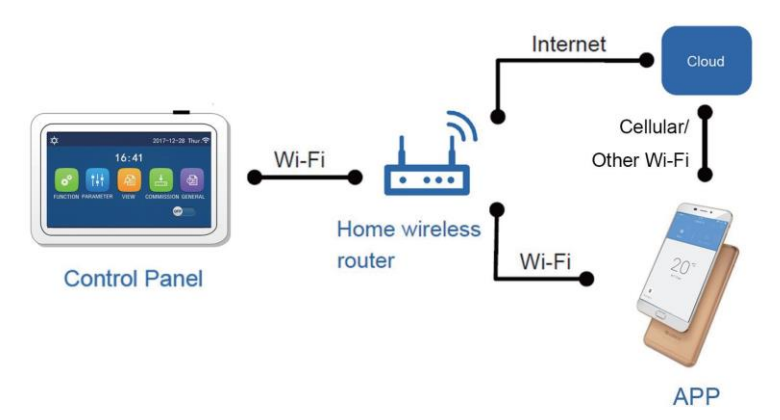

• Akıllı telefonun veya tablet bilgisayarın standart Android veya iOS işletim sistemini kullandığından emin olun. Ayrıntılı sürüm için lütfen APP'e bakın.

- Aygıtlar yalnızca WiFi ve 4G hotspot modlarında bağlanabilir ve kontrol edilebilir.
- WEP şifrelemesine sahip yönlendirici desteklenmez.
- Yazılım işletim arabirimi evrenseldir ve kontrol işlevleri birime tam olarak karşılık gelmeyebilir. Yazılım işletim arabirimi, APP yükseltme veya farklı işletim sistemi ile birlikte değişebilir.

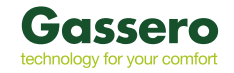

#### 3.1 EWPE SMART UYGULAMASININ YÜKLENMESİ

1. Ewpe Smart Uygulamasını doğrudan indirmek ve yüklemek için aşağıdaki QR kodunu akıllı telefonunuzla tarayın veya www.global.ewpeinfo.com/EwpeSmart adresine gidin.

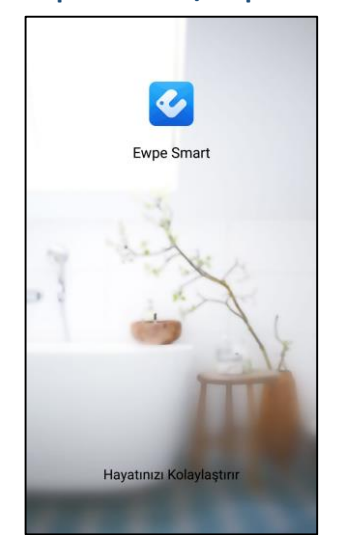

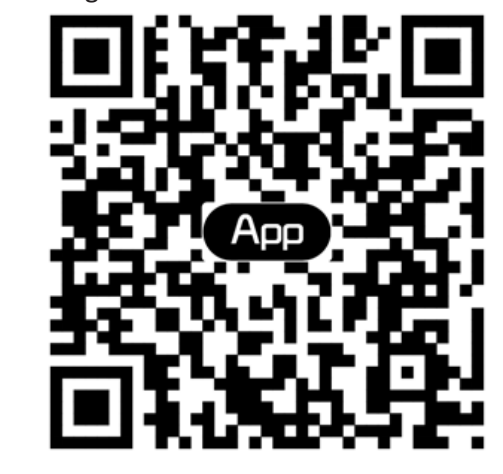

2. Ewpe Smart uygulamasını açın ve kayıt için "Kayıt Ol" düğmesine tıklayın.

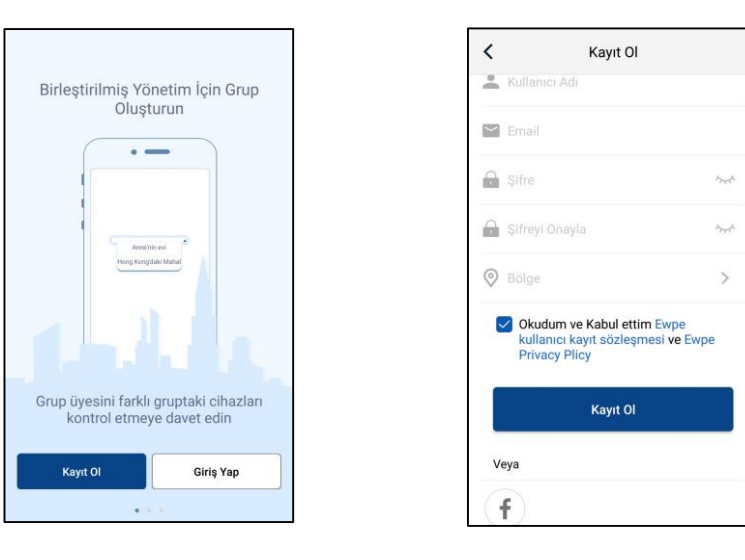

3. Ara yüzde ana sayfaya girebilir veya oturum açmak için sol üst köşedeki profil resmini tıklayabilirsiniz.

| My Home |                                                     | +                                             |
|---------|-----------------------------------------------------|-----------------------------------------------|
| ü       |                                                     |                                               |
| ayfa    | 🗂 Uzak                                              | «                                             |
| netimi  |                                                     |                                               |
| ma      |                                                     |                                               |
| Ф       |                                                     |                                               |
| ).<br>C |                                                     |                                               |
| +       |                                                     |                                               |
|         |                                                     |                                               |
|         |                                                     |                                               |
|         |                                                     |                                               |
|         |                                                     |                                               |
|         | My Home<br>ü<br>ayfa<br>netimi<br>ma<br>O<br>C<br>+ | iù<br>ayfa î Uzak<br>netimi<br>ma<br>)°C<br>+ |

| <            | Giriş Yap | Kayıt Ol   |
|--------------|-----------|------------|
| Kullanıcı Ad | ı / Email |            |
| Şifre        |           | ~~~~^      |
| Bölge        |           | >          |
|              | Giriş Yap |            |
|              | Şifren    | ni Unuttum |
| Veya         |           |            |
| f            |           |            |
|              |           |            |
|              |           |            |
|              |           |            |

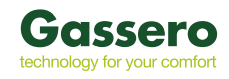

4. Cihaz eklemek için ana sayfanın sağ üst köşesindeki "+" düğmesini tıklayın.

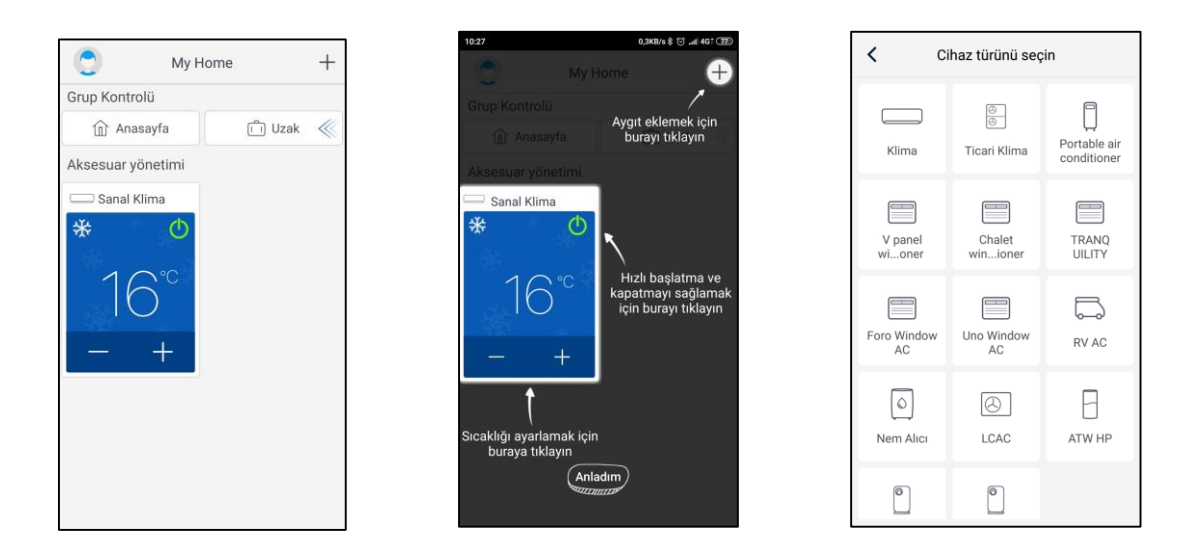

5. "ATW Heat Pump" seçildikten sonra uygulama ara yüzü ilgili çalıştırma talimatlarını verecektir.

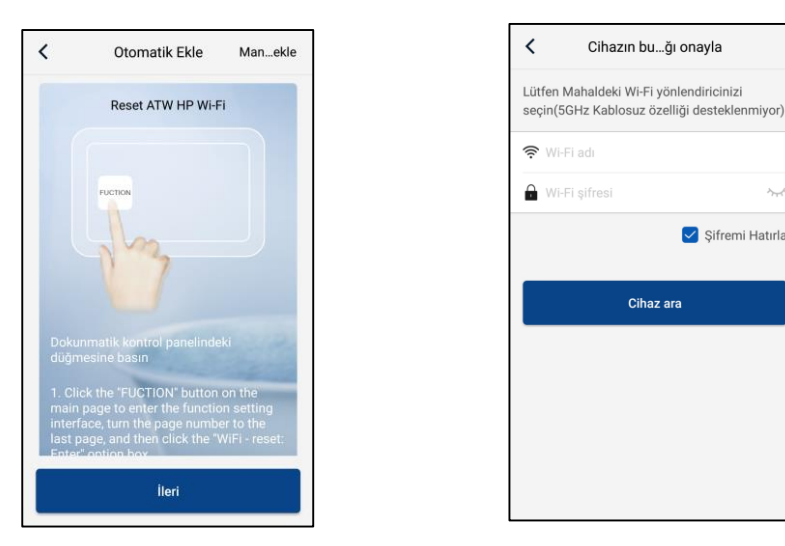

Isı pompasını sıfırlayın (uygulama ara yüzündeki kullanım talimatlarına bakın) ve cihazı otomatik olarak eklemek için "Next" e tıklayın (Wi-Fi şifresi girilecektir).

< Şifremi Hatırla

Cihaz ara

Isı pompasını ayarlandıktan sonra, cihazı kontrol etmek için kablosuz ağı seçmek için sağ üst köşedeki "Cihazı manuel olarak ekle" ye tıklayın. Ardından aile Wi-Fi ağını onaylayın ve yapılandırmayı düzenleyin.

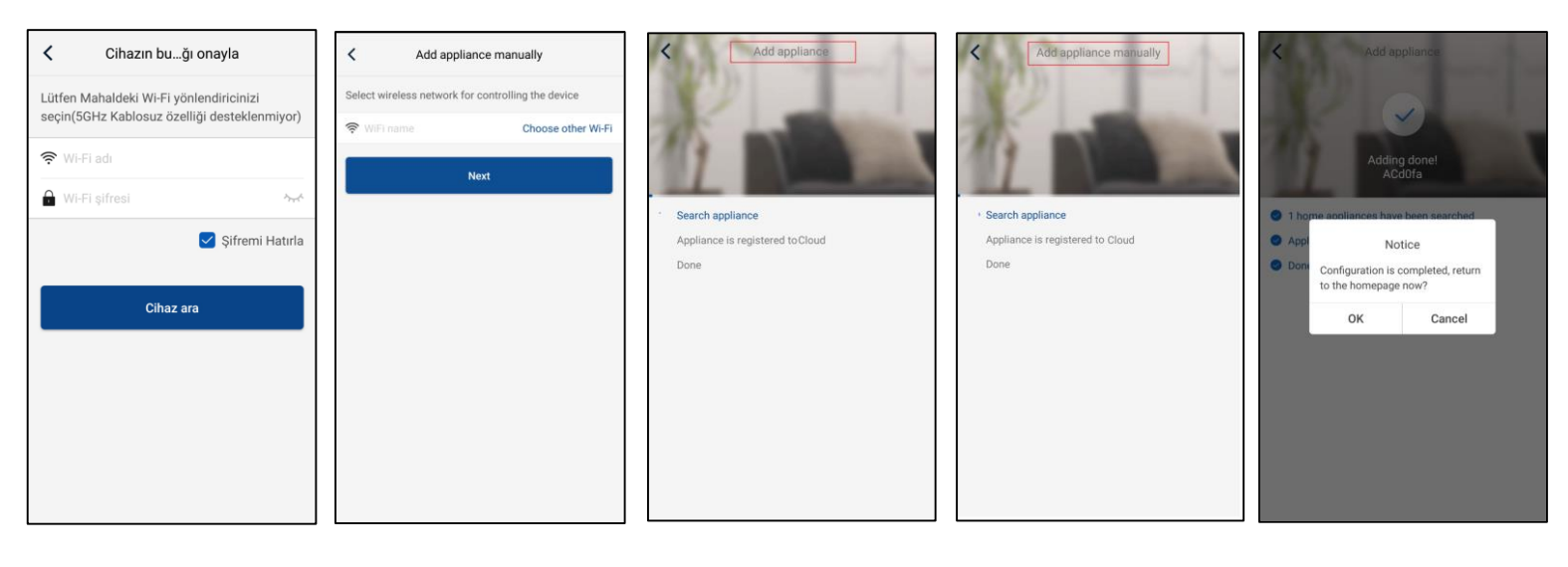

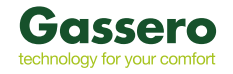

# 3.2 ANA FONKSİYONLARIN AYARLANMASI

1. Modu ve sıcaklığı ayarlayın.

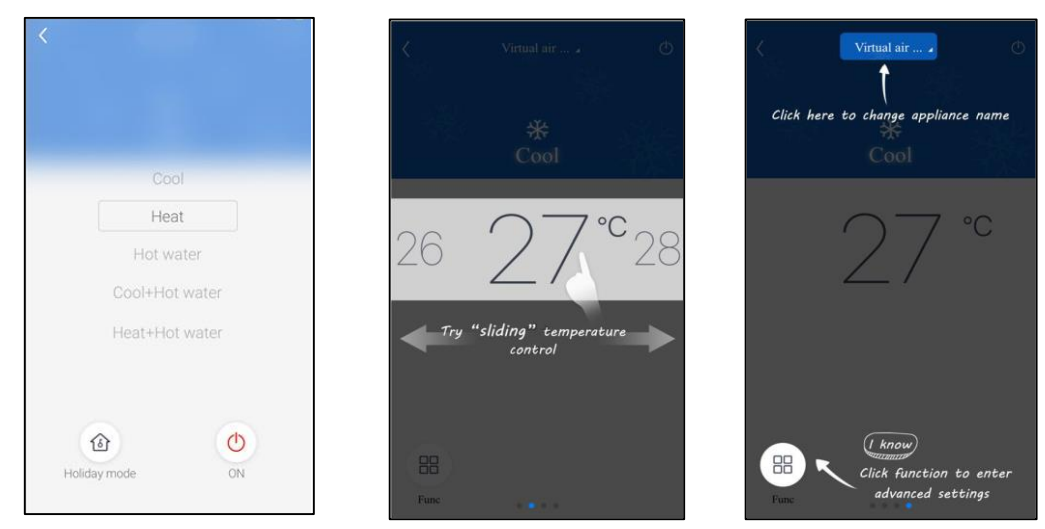

2. Gelişmiş ayarlar için cihaz çalıştırma ara yüzünde sol alt köşedeki "işlev"'i tıklayın.

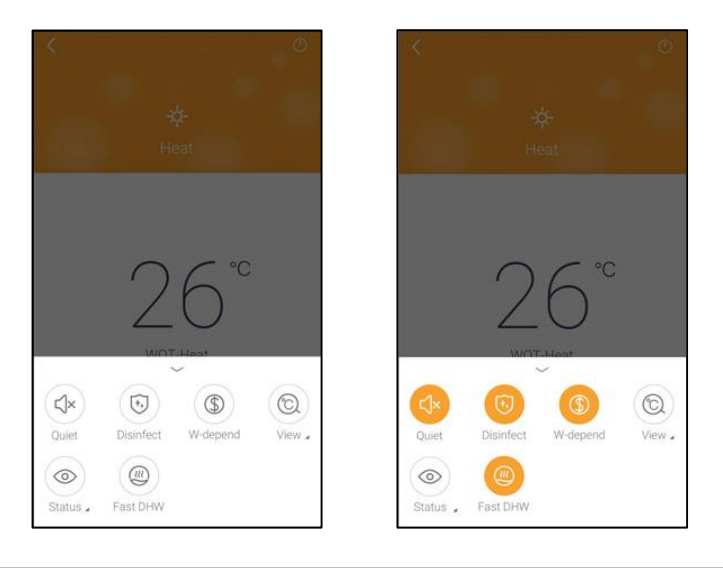

# 3.3 DİĞER İŞLEVLERİN AYARLANMASI

Ana sayfanın sol üst köşesindeki profil resmini tıklayın ve aşağıdaki menüdeki her bir işlevi ayarlayın.

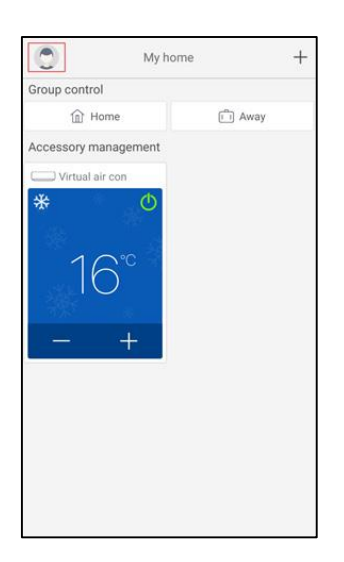

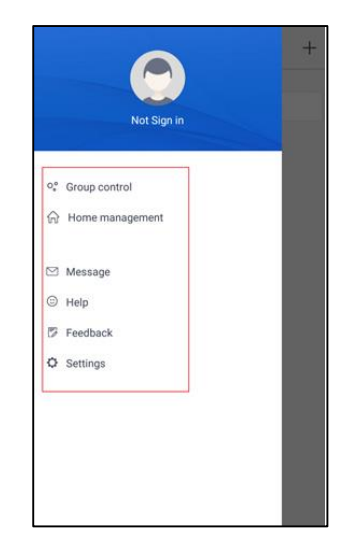

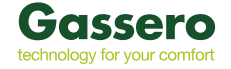

# 3.3.1 EV YÖNETİMİ

Aile ayarları oluşturmak veya yönetmek için "**Ev yönetimi**" ni tıklayın. Kayıtlı hesaba göre aile üyeleri de ekleyebilirsiniz.

| Home management Family created by myself My Home | Creator My Home<br>Greator Dismiss family<br>Shhh | Creator<br>ghhh | < My Home ····<br>Creator<br>Shh                                                                    |
|--------------------------------------------------|---------------------------------------------------|-----------------|----------------------------------------------------------------------------------------------------|
| Family that I join in                            | Member<br>frvite member                           | Member          | Member                                                                                              |
|                                                  |                                                   |                 | Invite member<br>Invite family member to control all devices in<br>the family<br>No prompt any more |
|                                                  |                                                   |                 | Cancel OK                                                                                           |
|                                                  |                                                   |                 |                                                                                                    |
| +                                                |                                                   |                 |                                                                                                    |

Others

# 3.3.2

YARDIM

"Yardım" a tıklayın ve APP'nin kullanım talimatlarını görüntüleyin.

| (                 | Help        |        |
|-------------------|-------------|--------|
| `                 |             |        |
| Account           | Appliance   | Others |
| How to sign up    |             | >      |
| How to log in     |             | >      |
| How to find back  | password    | >      |
| How to change pa  | assword     | >      |
| What is family    |             | >      |
| How to create far | mily        | >      |
| How to invite fam | nily member | >      |
| How edit/dismiss  | s family    | >      |
|                   |             |        |
|                   |             |        |
|                   |             |        |

| <               | Help      |        |
|-----------------|-----------|--------|
| Account         | Appliance | Others |
| How to feedback |           | >      |
|                 |           |        |
|                 |           |        |
|                 |           |        |
|                 |           |        |
|                 |           |        |
|                 |           |        |
|                 |           |        |
|                 |           |        |
|                 |           |        |
|                 |           |        |
|                 |           |        |
|                 |           |        |

#### 3.3.3

GERİ BİLDİRİM

Geri bildirim göndermek için "Geri Bildirim" düğmesini tıklayın.

| K Feedback                                 |         |
|--------------------------------------------|---------|
| Please input your feedback with no more th | an 1200 |
| Submit                                     |         |

29

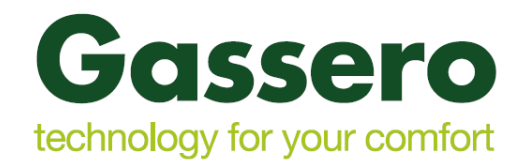

# İthalatçı Firma:

DÇD DOĞALGAZ ISI SİSTEMLERİ PAZARLAMA VE SAN. A.Ş Deri OSB mahallesi kumpas cad. No:10 Tuzla/İstanbul/ TÜRKİYE Telefon : +90 216 394 09 85 -86 -87 Faks : +90 216 394 24 91 WWW.gassero.com

# Üretici/Satıcı Firma :

GREE ELECTRIC APPLIANCES, INC. OF ZHUHAI West Jinji Rd, Qianshan, Zhuhai, Guangdong, China

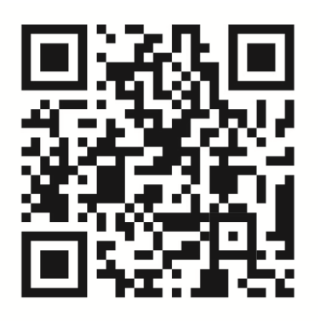